Руководство администратора

# «Экомон.Сервер»

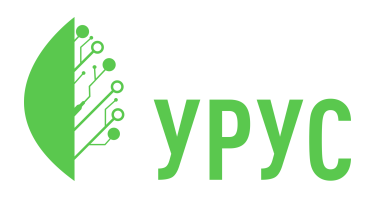

Ревизия документа 5425 79 страниц, 2022 год

# Содержание

| 1 | Гло | ссарий                                          | 4  |
|---|-----|-------------------------------------------------|----|
| 2 | Вве | дение                                           | 6  |
|   | 2.1 | Основные сущности и пайплайн данных             | 6  |
|   |     | 2.1.1 Основные сущности                         | 6  |
|   |     | 2.1.2 Пайплайн данных                           | 8  |
|   | 2.2 | Функциональные возможности                      | 9  |
| 3 | Сис | темные требования                               | 11 |
| 4 | Уст | ановка и обновление                             | 12 |
|   | 4.1 | Установка Продукта                              | 12 |
|   | 4.2 | Обновление Продукта                             | 15 |
| 5 | Нач | ало работы                                      | 16 |
|   | 5.1 | Вход с паролем                                  | 17 |
|   | 5.2 | Вход без пароля                                 | 17 |
|   | 5.3 | Переход в интерфейс администратора              | 18 |
| 6 | Инт | герфейс администратора                          | 20 |
|   | 6.1 | Боковая панель                                  | 21 |
|   | 6.2 | Верхняя панель                                  | 21 |
|   | 6.3 | Рабочая область                                 | 21 |
| 7 | Осн | ювные операции                                  | 23 |
|   | 7.1 | Пользователи                                    | 23 |
|   |     | 7.1.1 Создание нового пользователя              | 24 |
|   |     | 7.1.2 Редактирование существующего пользователя | 26 |
|   |     | 7.1.3 Настройка оповещений для пользователя     | 27 |
|   |     | 7.1.4 Блокировка пользователя                   | 29 |
|   |     | 7.1.5 Деактивация пользователя                  | 29 |

| 7.2 | Организации                                         |
|-----|-----------------------------------------------------|
|     | 7.2.1 Редактирование названия организации 31        |
|     | 7.2.2 Загрузка и удаление логотипа                  |
| 7.3 | Группы                                              |
|     | 7.3.1 Создание группы                               |
|     | 7.3.2 Редактирование существующей группы            |
|     | 7.3.3 Добавление пользователей в группу 36          |
|     | 7.3.4 Добавление точек в группу                     |
|     | 7.3.5 Удаление группы                               |
| 7.4 | Устройства                                          |
|     | 7.4.1 Создание нового устройства                    |
|     | 7.4.2 Редактирование информации о существующем      |
|     | устройстве 44                                       |
|     | 7.4.3 Просмотр сенсоров устройства                  |
|     | 7.4.3.1 Задание профиля сенсора                     |
|     | 7.4.4 Подписки на уведомления 47                    |
|     | 7.4.5 Работа с алертами устройства                  |
|     | 7.4.6 Просмотр данных устройства 51                 |
|     | 7.4.6.1 Работа с графиком                           |
| 7.5 | Каналы данных                                       |
|     | 7.5.1 Создание канала данных                        |
|     | 7.5.2 Редактирование существующего канала данных 56 |
|     | 7.5.2.1 Изменение токена аутентификации 57          |
|     | 7.5.3 Удаление канала данных 58                     |
| 7.6 | Точки                                               |
|     | 7.6.1 Создание новой точки                          |
|     | 7.6.2 Редактирование существующей точки 61          |
|     | 7.6.3 Работа с сессиями                             |
|     | 7.6.4 Работа с измерениями                          |
|     | 7.6.5 Удаление точки                                |
| 7.7 | Приложения                                          |
|     | 7.7.1 Создание нового приложения 72                 |

|    | 7.7.2 Редактирование существующего приложения         |    |  |  |
|----|-------------------------------------------------------|----|--|--|
|    | 7.7.2.1 Обновление API токена приложения              | 73 |  |  |
|    | 7.7.3 Удаление приложения                             | 74 |  |  |
| 8  | Резервное копирование                                 | 75 |  |  |
| 9  | Удаление Продукта                                     | 76 |  |  |
| 10 | Аварийные ситуации                                    | 77 |  |  |
|    | 10.1 Не отобразился логин и пароль администратора при |    |  |  |
|    | установке Продукта                                    | 77 |  |  |
|    | 10.2 Заполнен жесткий диск                            | 77 |  |  |
|    | 10.3 Повреждение данных после перезапуска ВМ          | 78 |  |  |
|    |                                                       |    |  |  |
|    | 10.4 Не применились обновления Продукта               | 78 |  |  |

# 1 Глоссарий

| Термин / Сокращение         | Определение / Расшифровка                                                                                                    |
|-----------------------------|----------------------------------------------------------------------------------------------------|
| Алерт                       | Уведомление о событии, требующем внимания.<br>Примеры случая для алерта: превышение<br>предельно допустимой концентрации какого-либо<br>вещества в воздухе; осталось 30% заряда батареи |
| BM                          | Виртуальная машина                                                                                                    |
| Дистрибутив                 | Форма распространения программного обеспечения                                                                                                    |
| Канал данных (data channel) | Сущность, используемая для групповой<br>аутентификации однотипных устройств                                                                                                    |
| Канал уведомлений           | Сущность, определяющая порядок передачи<br>уведомлений                                                                                                    |
| Карта                       | Географически привязанное изображение земной<br>поверхности с обозначенными ориентирами<br>(населенными пунктами, дорогами и т. д.),<br>отображаемое на веб-интерфейсе                  |
| Нотификация                 | Уведомление о возникновении события (алерта),<br>передаваемое по каналам связи                                                                                                    |
| Пайплайн                    | Последовательные стадии работы с данными                                                                                                    |
| Приложение                  | Стороннее программное обеспечение,<br>получающее данные из сервиса «Экомон.Сервер»<br>посредством АРІ                                                                                   |
| Продукт                     | Сервис «Экомон.Сервер»                                                                                                    |
| Сенсор                      | Физический или программный источник данных,<br>датчик                                                                                                    |
| Сессия                      | Темпоральная (временная) связь между точками и<br>устройствами для отображения данных<br>измерений в привязке к географическим<br>координатам                                           |

| Термин / Сокращение   | Определение / Расшифровка                                                                                                    |
|-----------------------|----------------------------------------------------------------------------------------------------|
| Система виртуализации | Система, обеспечивающая предоставление набора<br>вычислительных ресурсов или их логического<br>объединения с поддержкой специальной<br>процессорной архитектуры                                                                                                    |
| Телеметрия            | Поток данных, передаваемый с места измерения в<br>точку сбора для мониторинга и анализа                                                                                                    |
| Точка                 | Именованная точка, привязанная к<br>географической системе координат и<br>отображаемая на карте в веб-интерфейсе                                                                                                    |
| Устройство            | Физическое устройство, которое непосредственно<br>измеряет параметры окружающей среды                                                                                                    |
| API                   | Application Programming Interface, программный<br>интерфейс приложения                                                                                                    |
| AQI                   | Air Quality Index, индекс качества воздуха.<br>интегральный показатель, оценивающий чистоту<br>воздуха, который может принимать значения от 0<br>до 500. Чем выше значение AQI, тем выше уровень<br>загрязнения воздуха<br>AQI рассчитывается исходя из концентрации<br>загрязняющих веществ. Показатель по каждому<br>загрязнителю рассчитывается нелинейно, как и<br>итоговый показатель AQI. Таким образом,<br>показатель AQI равный 300 баллам не означает,<br>что загрязнение воздуха в два раза превышает<br>загрязнение при показателе AQI = 150.<br>Концентрация загрязняющего вещества при<br>значении 100 баллов не равна двойной<br>концентрации вещества при значении 50 баллов и<br>не означает, что загрязняющее вещество вдвое<br>более вредное |
| CPU                   | Central processing unit, центральный процессор                                                                                                    |
| RAM                   | Random-access memory, оперативная память                                                                                                    |

#### 1 Глоссарий

# 2 Введение

Продукт «Экомон.Сервер» — это решение, предназначенное для проведения мониторинга экологических показателей, таких как качество воздуха, концентрация загрязняющих веществ, а также измерения сопутствующих метеорологических величин с использованием вычислительных ресурсов заказчика, поставляемое в виде автономного программного решения. «Экомон.Сервер» (далее по тексту — **Продукт**) позволяет принимать данные от датчиков, расположенных в разных локациях, и отображает их в пользовательском веб-интерфейсе, позволяет производить визуальное наблюдение за динамикой измеряемых показателей, вычисление расчетных агрегированных значений по измеряемым показателям, а также подготавливать и передавать данные в информационные системы заказчика посредством API.

## 2.1 Основные сущности и пайплайн данных

#### 2.1.1 Основные сущности

Продукт оперирует следующими основными сущностями:

- устройство;
- канал данных;
- сенсор;
- точка.

<u>Устройство</u> — физическое устройство, которое непосредственно измеряет параметры окружающей среды. Это может быть как устройство с единственным датчиком, так и устройство, оснащенное различными датчиками для измерения различных параметров, например, концентрацию газов.

Канал данных (data channel) — это сущность, используемая для аутентификации и обеспечивающая возможность групповой аутентификации однотипных устройств. Индивидуальная аутентификация

устройств также доступна при условии создания уникального канала данных.

Канал данных состоит из названия, связи с набором устройств (One-To-Many) и статического токена аутентификации.

<u>Сенсор</u> — программное представление физического датчика, предоставляемого устройством в интерфейс Продукта. Для устройства с одним датчиком создается один сенсор. Если устройство имеет несколько датчиков, для него создаются несколько сенсоров.

Примеры сенсоров: температура процессора устройства, концентрация CH<sub>4</sub> в ppm, и т.д.

<u>Точка</u> — это именованная точка, привязанная к географической системе координат и отображаемая на карте в веб-интерфейсе. В точке может находиться более одного устройства. Устройства соотносятся с точкой через сессии. Состав отображаемых данных зависит от настроек измерений.

<u>Сессия</u> — темпоральная (временная) связь между точками и устройствами для отображения данных измерений в привязке к географическим координатам.

<u>Измерение</u> — описание механизма пересчета и другие настройки, определяющие отображение точки на карте.

Взаимодействие перечисленных сущностей приведено на схеме ниже.

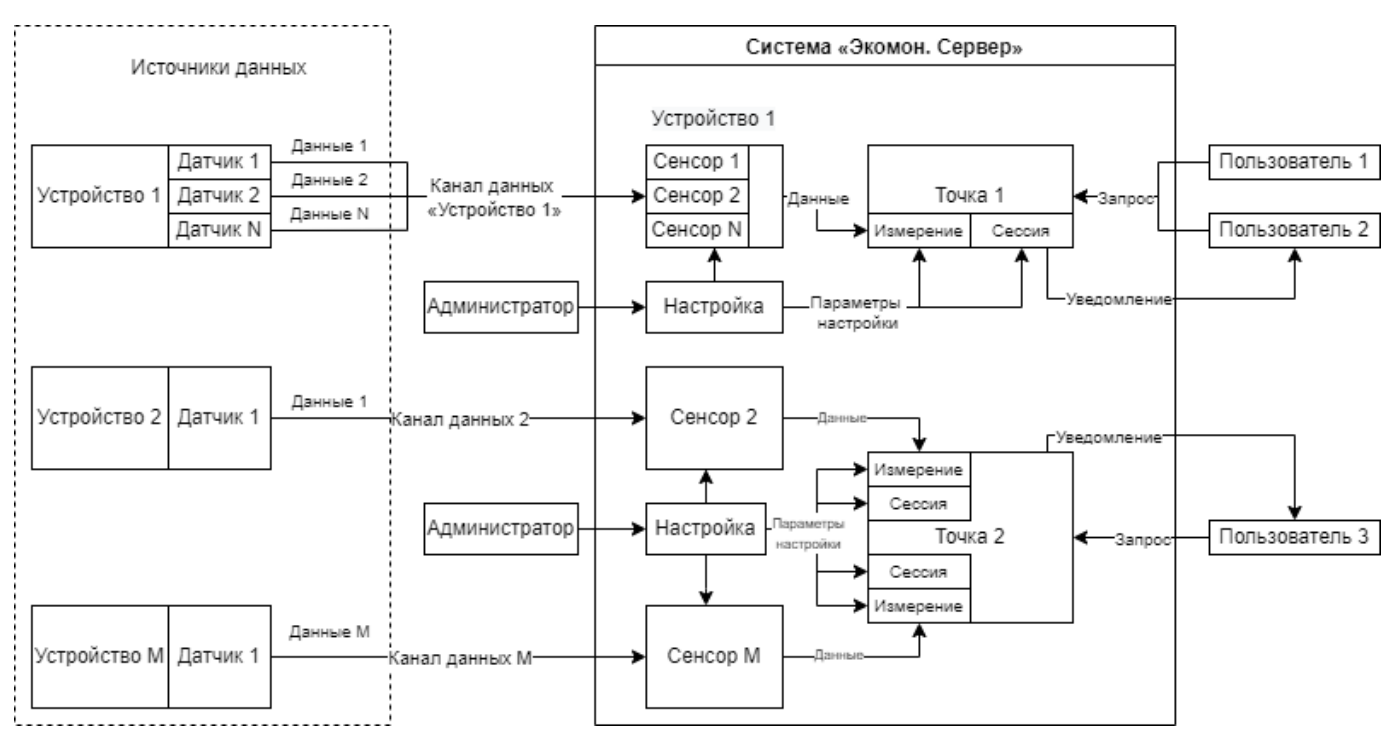

Рис. 1: Принцип работы Продукта

#### 2.1.2 Пайплайн данных

Работа Продукта осуществляется по пайплайну, представленному на диаграмме ниже.

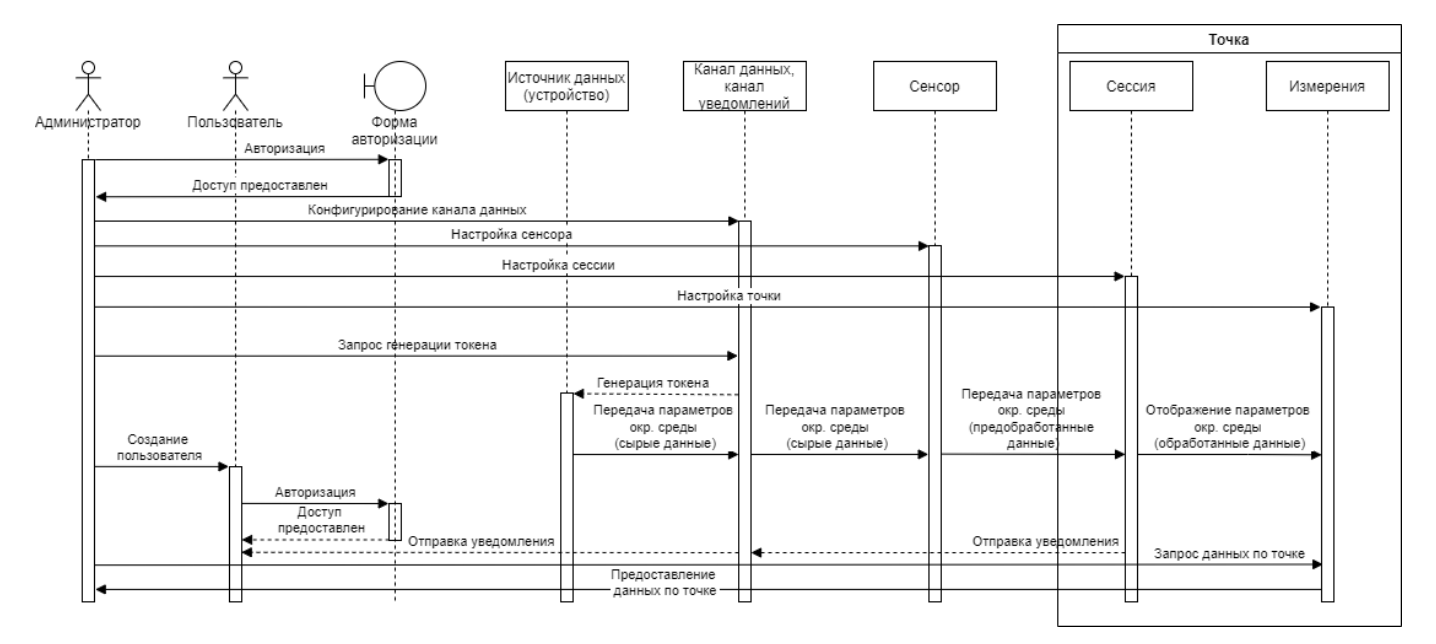

Рис. 2: Взаимодействие сущностей Продукта в виде диаграммы последовательности

Устройства собирают данные о состоянии окружающей среды и передают их по каналу данных в Продукт.

Полученные от устройств данные обрабатываются в соответствии с настройками сенсоров и точки (измерения и сессии), преобразуются в вид, пригодный для отображения и затем наносятся в виде точек (сайтов) на карту в веб-интерфейсе.

Кроме того, полученные данные анализируются на предмет превышения пороговых значений и, если превышение есть, подписанным пользователям направляются уведомления.

#### 2.2 Функциональные возможности

Продукт предоставляет Администратору следующие функциональные возможности:

– работа с точками на карте, просмотр показателей измерений (см. документ «Руководство пользователя» Продукта);

- управление пользователями: создание, удаление, редактирование и блокировка пользователей (см. раздел «Пользователи»);
- управление группами пользователей: создание, удаление, редактирование групп (см. раздел «Группы»);
- управление устройствами: создание, удаление, редактирование и просмотр сенсоров устройства (см. раздел «Устройства»);
- управление каналами данных: создание, удаление, редактирование и удаление источников данных (см. раздел «Каналы данных»);
- управление точками: создание, удаление, редактирование точек, настройка сессий и измерений (см. раздел «Точки»);
- управление приложениями: создание, удаление, редактирование и блокировка приложений (см. раздел «Приложения»).

# 3 Системные требования

Для корректного функционирования Продукта требуется соответствие требованиям, перечисленным в таблице ниже.

| Характеристика                        | Требование                                                                 |
|---------------------------------------|----------------------------------------------------------------------------|
| Требования к техническим средствам    |                                                                            |
| Количество СРИ                        | 4                                                                          |
| RAM                                   | 16 ГБ                                                                      |
| Свободное место на диске              | 500 ГБ                                                                     |
| Требования к программному обеспечению |                                                                            |
| Система аппаратной виртуализации      | Любая из перечисленных: VMWare ESXi, Microsoft<br>Hyper-V Server, QEMU/KVM |

# 4 Установка и обновление

## 4.1 Установка Продукта

Установка Продукта состоит из процессов:

- 1. Разворачивание образа ВМ на сервере.
- 2. Разворачивание экземпляра Продукта на ВМ.
- 3. Первоначальная настройка (пост-инсталляция) Продукта.

<u>Разворачивание образа ВМ на сервере</u> выполняется с использованием менеджера ВМ; оборудование, на котором разворачивается ВМ, должно соответствовать характеристикам, описанным в разделе «Системные требования».

Чтобы развернуть Продукт на ВМ, выполните шаги:

- 1. Создайте виртуальную машину, соответствующую системным требованиям (см. раздел «Системные требования»).
- 2. Подключите ISO-образ с Продуктом к виртуальной машине.
- 3. Убедитесь, что загрузка производится с CD-привода виртуальной машины.
- 4. Запустите виртуальную машину. Появится окно установки.
- 5. Выберите язык установки. Начнется проверка целостности установочных файлов — дождитесь завершения операции. В случае успешного завершения откроется окно «Keyboard configuration».

**Примечание**. В рамках текущей инструкции используется английские наименования элементов. Также рекомендуется выбирать английский язык установщика, чтобы избежать проблем с терминалами, не поддерживающими кодировку UTF–8.

- 6. Выберите вариант раскладки клавиатуры и нажмите кнопку «Done». Откроется окно «Network connections».
- 7. Настройте подключение сети:
- NAME наименование сети;

- ТҮРЕ тип сети;
- NOTES примечание.
- 8. Нажмите кнопку «Done». Откроется окно «Configure proxy».
- 9. При необходимости в поле «Proxy address» укажите адрес проксисервера.
- 10. Нажмите кнопку «Done». Откроется окно «Storage select».
- 11. Выберите жесткий диск, который будет использоваться Продуктом, и нажмите кнопку «Done». Откроется окно «Hostname setup».
- 12. В поле «Your server's name» введите название сервера и нажмите кнопку «Done». Начнется разворачивание Продукта дождитесь завершения операции.
- 13. Нажмите кнопку «Reboot now». Виртуальная машина будет перезагружена.

При первом запуске и после обновления Продукта откроется постинстраллятор: позволяет выполнить первоначальную настройку. Чтобы выполнить первоначальную настройку Продукта, выполните шаги:

- 1. На вкладке «Email Settings» укажите настройки email-сервера:
- Email Provider тип провайдера: «SMTP Server» или «Local MTA».
- при выборе варианта «SMTP Server»:
  - Host адрес SMTP-сервера (DNS-имя или IP-адрес).
  - Port номер порта.
  - Еmail From адрес электронной почты, с которой будут отправляться письма.
  - Authentication method метод аутентификации:
    - «Log in»,
    - «Plain»,
    - «External»,
    - «Anonymous».
- при выборе варианта «Local MTA»:
  - Еmail From адрес электронной почты, с которой будут отправляться письма.

- Username имя пользователя.
- Password пароль для пользователя.
- 3. Нажмите кнопку «Done».
- 4. На вкладке «NTP Settings» укажите настройки NTP:
- Time Source источник синхронизации времени:
  - «NTP Server» сервер точного времени; системное время будет обновляться с использованием указанных серверов.
  - «System RTC» системное время будет обновляться автоматически системой виртуализации. Примечание. Система виртуализации должна поддерживать такую опцию; время на хостсистеме должно быть синхронизировано с использованием сервиса ntpd или иных средств, обеспечивающих непрерывное обновление текущего времени.
- NTP Server 1 адрес NTP-сервера 1.
- NTP Server 2 адрес NTP-сервера 2 (при необходимости).
- NTP Server 3 адрес NTP-сервера 3 (при необходимости).

**Примечание**. При выборе варианта «System RTC» не требуется заполнение дополнительных полей.

- 5. Нажмите кнопку «Done».
- 6. На вкладке «Create User» укажите данные для аккаунта администратора: в поле «Email» укажите адрес электронной почты администратора.
- 7. Нажмите кнопку «Done». Появится сгенерированные логин и пароль для администратора: используйте их для входа в систему (см. раздел «Начало работы»).

В случае успешного завершения установки отобразится окно с информацией о Продукте: текущая версия и адрес сервера.

**Примечание**. Дальнейшая работа с Продуктом выполняется через браузер, см. раздел «Начало работы».

## 4.2 Обновление Продукта

Обновления Продукта поставляются в виде бинарных файлов, которые можно установить через веб-интерфейс. Доступны следующие варианты поставки обновлений:

- Монтирование ISO-образа с обновлением к ВМ. Для пользователей с подпиской анонсируются новые релизы.
- Использование встроенного сервиса автоматической проверки обновлений. Сервис проверяет и загружает обновления при наличии доступа к интернету.

# 5 Начало работы

Вход в интерфейс Продукта выполняется на странице авторизации (см. скриншот ниже).

| ••• | URUS: Ecomo                 | n                |  |
|-----|-----------------------------|------------------|--|
|     |                             |                  |  |
|     |                             |                  |  |
|     |                             |                  |  |
|     |                             |                  |  |
|     | Авторизация                 |                  |  |
|     |                             |                  |  |
|     | С помощью пароля Без пароля |                  |  |
|     | Email                       |                  |  |
|     | Email                       |                  |  |
|     | Пароль                      |                  |  |
|     | Пароль                      |                  |  |
|     |                             |                  |  |
|     | вход                        | ✓ Запомнить меня |  |
|     |                             |                  |  |
|     | Проблемы со входом?         | Помощь при входе |  |
|     |                             |                  |  |
|     |                             |                  |  |
|     |                             |                  |  |
|     |                             |                  |  |
|     |                             |                  |  |
|     |                             |                  |  |

Рис. 3: Форма авторизации, вкладка «С помощью пароля»

Доступны следующие варианты входа:

- вход с паролем, открывается по умолчанию (см. раздел «Вход с паролем»);
- вход без пароля (см. раздел «Вход без пароля»).

Если авторизация выполнена успешно, на экране появится карта с размещенными Точками. Работа с картой, а также основные пользовательские операции описаны в документе «Руководство пользователя» Продукта.

#### 5.1 Вход с паролем

Чтобы войти в интерфейс Продукта с почтой и паролем, выполните шаги:

- 1. В форме авторизации на вкладке «С помощью пароля» заполните поля формы:
- Email адрес электронной почты, привязанный к учетной записи.
- Пароль пароль учетной записи.
- 2. Нажмите кнопку «Вход».

**Примечание**. Чтобы не вводить пароль при каждом входе в интерфейс Продукта, на форме авторизации выставите флаг «Запомнить меня».

## 5.2 Вход без пароля

Чтобы войти в интерфейс Продукта без пароля, выполните шаги:

1. На форме авторизации на вкладке «Без пароля» (см. скриншот ниже) заполните поле «Email», указав адрес электронной почты, привязанный к учетной записи.

| • •          | URUS: Ecomon                |  |
|--------------|-----------------------------|--|
|              |                             |  |
|              |                             |  |
|              |                             |  |
|              |                             |  |
|              |                             |  |
|              |                             |  |
|              |                             |  |
| Авториза     | ция                         |  |
|              |                             |  |
|              |                             |  |
| С помошью па |                             |  |
|              |                             |  |
| Email        |                             |  |
| Email        |                             |  |
|              |                             |  |
| DVO.         |                             |  |
| БХОД         |                             |  |
|              |                             |  |
|              |                             |  |
| Проблемь     | со входом? Помощь при входе |  |
|              |                             |  |
|              |                             |  |
|              |                             |  |
|              |                             |  |
|              |                             |  |
|              |                             |  |
|              |                             |  |
|              |                             |  |
|              |                             |  |
|              |                             |  |

Рис. 4: Форма авторизации, вкладка «Без пароля»

- 2. Нажмите кнопку «Вход». На указанный адрес электронной почты будет выслано письмо с дальнейшими инструкциями.
- 3. Откройте письмо на почте и выполните шаги инструкции, описанные в письме.

## 5.3 Переход в интерфейс администратора

Переход в интерфейс администратора выполняется последовательным нажатием на иконку меню и на иконку шестеренки в правом нижнем углу (см. скриншот ниже).

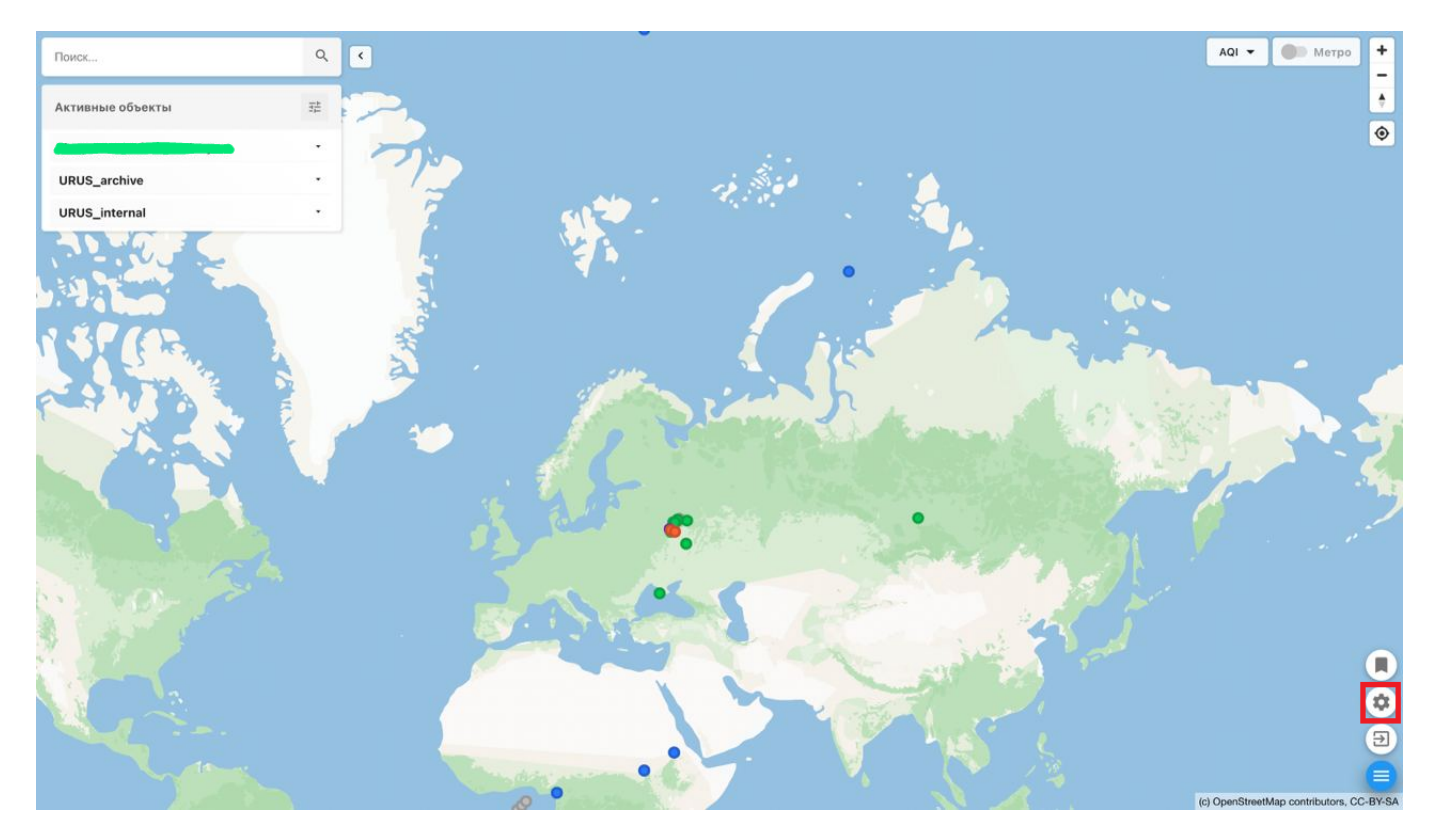

Рис. 5: Иконка входа в интерфейс администратора

# 6 Интерфейс администратора

Интерфейс администратора Продукта включает в себя следующие элементы (см. скриншот ниже):

- 1. Боковая панель перечень разделов для управления и настройки Продукта.
- 2. Верхняя панель вспомогательная панель для работы с Продуктом.
- 3. Рабочая область область интерфейса с содержимым разделов в зависимости от выбора в боковой панели.

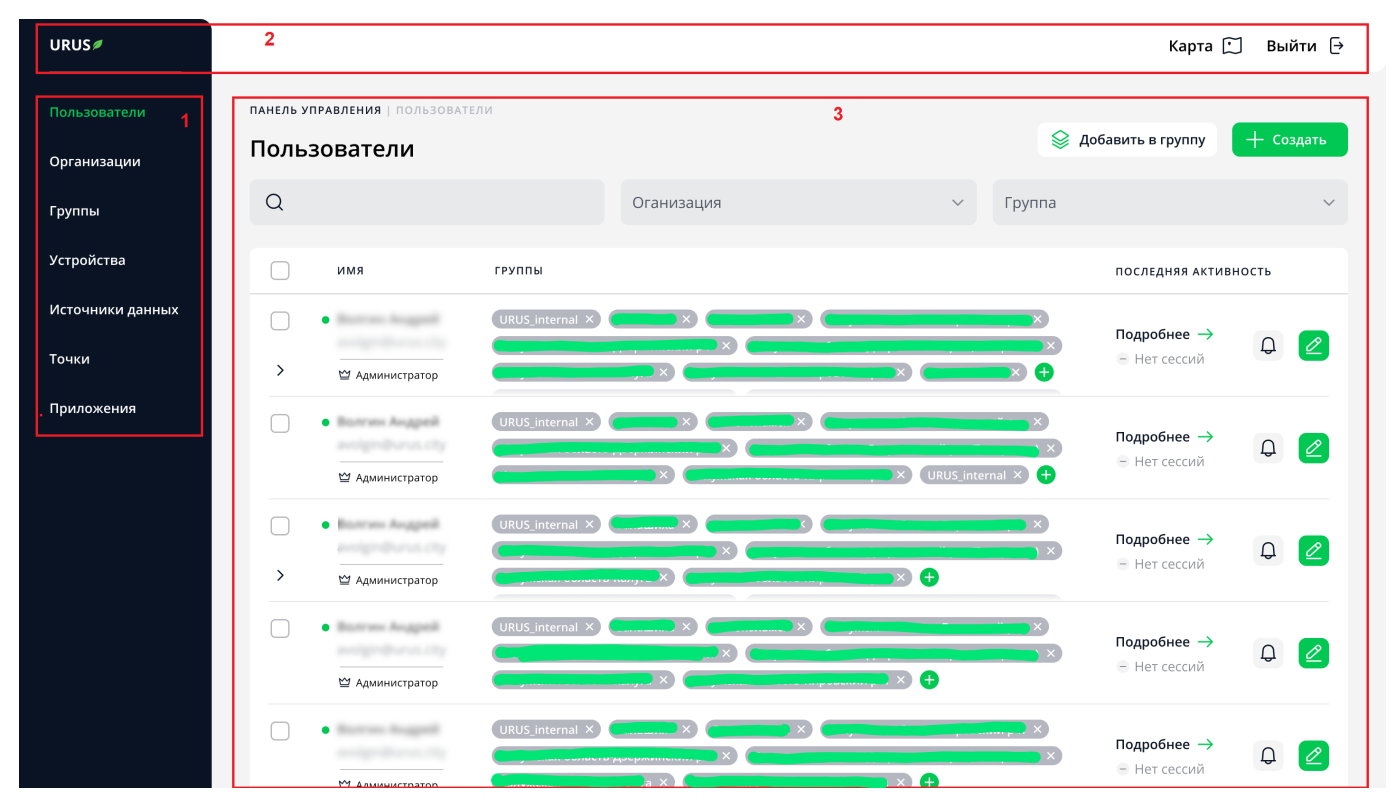

Рис. 6: Рабочие области интерфейса администратора

#### 6.1 Боковая панель

С помощью боковой панели можно перейти в нужный раздел настроек. Доступны следующие разделы:

- Пользователи создание и управление пользователями Продукта (см. раздел «Пользователи»).
- Организации создание и управление организациями (см. раздел «Организации»).
- Группы создание и управление группами для организации (см. раздел «Группы»).
- Устройства добавление новых и управление существующими устройствами Продукта (см. раздел «Устройства»).
- Каналы данных добавление новых и управление существующими источниками данных (см. раздел «Каналы данных»).
- Точки добавление новых и управление существующими точками (см. раздел «Точки»).
- Приложения настройка приложения (API) в Продукте (см. раздел «Приложения»).

## 6.2 Верхняя панель

На верхней панели отображаются элементы:

- логотип Продукта;
- кнопка «Карта» переход в пользовательский интерфейс Продукта с картой и объектами;
- кнопка «Выйти» выход из текущей учетной записи.

## 6.3 Рабочая область

Содержимое рабочей области отличается по содержанию и структуре в зависимости от раздела, выбранного в боковой панели.

В общем случае в рабочей области отображаются элементы:

- заголовок название раздела;
- путь до текущей страницы («хлебные крошки») абсолютный путь до открытой страницы интерфейса, например: Панель управления
   / Устройства.

# 7 Основные операции

## 7.1 Пользователи

Для управления пользователями перейдите на вкладку «Пользователи» панели управления (см. скриншот ниже).

| URUS                        |                  |                                     |                 |            |            |             | Карта 🎵                     | 🗍 Выйти   | [→ |
|-----------------------------|------------------|-------------------------------------|-----------------|------------|------------|-------------|-----------------------------|-----------|----|
| Пользователи<br>Организации | панель у<br>Поль | иправления   пользовате<br>ЗОВАТЕЛИ | ли              |            |            | <b>⊗</b> д¢ | обавить в группу            | + Создать |    |
| Группы                      | Q                |                                     |                 | Оганизация | ~          | Группа      |                             |           | ~  |
| Устройства                  |                  | имя                                 | группы          |            |            |             | последняя актив             | ность     |    |
| Источники данных            | Аккаун           | ит активирован                      | URUS_internal × |            |            | ×           | Подробнее $ ightarrow$      | Λ         |    |
| Точки                       | ~                | ₩ Администратор                     | URUS_internal × |            |            |             | 😑 Нет сессий                | ÷         | 1  |
| Приложения                  |                  |                                     |                 |            | н × +      | ×           |                             |           |    |
|                             |                  | •                                   | URUS_internal × |            | (URUS_inte | rnal × +    | Подробнее →                 | Ø         |    |
|                             | □<br>>           | • Дминистратор                      | URUS_internal × |            |            |             | Подробнее →<br>⊜ Нет сессий | Ĵ         |    |
|                             |                  | •                                   | URUS_internal × |            |            | × ×         | Подробнее →                 | Ĵ         |    |

Рис. 7: Вкладка «Пользователи» панели управления

В этой вкладке представлен весь список пользователей и их групп.

В верхнем правом углу вкладки расположены кнопки добавления пользователей («Создать») и групп пользователей («Добавить в группу»).

Над таблицей расположены поля поиска и фильтрации. Фильтрация возможна по организации и по группам пользователей.

Список пользователей — таблица со следующими столбцами:

- 1. Чекбоксы выбора пользователей. Для выбора всех пользователей отметьте чекбокс в заголовке столбца.
- 2. Имена пользователей, их адреса электронной почты и роли.
- 3. Перечень групп, в которые входят пользователи.
- 4. Последняя активность информация о последней сессии пользователя, а также кнопка «Подробнее» для перехода в форму просмотра подробных данных об активности пользователей.
- 5. Иконка для настройки оповещений и иконка редактирования пользователя.

Администратор может управлять отдельными пользователями Продукта. Для этого доступны следующие операции:

- создание пользователя (см. раздел «Создание нового пользователя»);
- редактирование существующего пользователя (см. раздел «Редактирование существующего пользователя»);
- настройка оповещений для пользователя (см. раздел «Настройка оповещений для пользователя»);
- блокировка пользователя (см. раздел «Блокировка пользователя»);
- деактивация аккаунта пользователя (см. раздел «Деактивация пользователя»).

#### 7.1.1 Создание нового пользователя

Создание нового пользователя выполняется на форме «Создание пользователя» (см. скриншот ниже).

| URUS Ø                      |                             |                                                  |                 |   |                                                                                                    | Карта 门 | Выйти ⊖ |
|-----------------------------|-----------------------------|--------------------------------------------------|-----------------|---|----------------------------------------------------------------------------------------------------|---------|---------|
| Пользователи<br>Организации | панель управлен<br>← Создан | ния   пользователи   создани<br>INC ПОЛЬЗОВАТСЛЯ | ИЕ ПОЛЬЗОВАТЕЛЯ |   |                                                                                                    |         |         |
| Группы                      |                             |                                                  |                 |   |                                                                                                    |         |         |
| Устройства                  |                             | ΦNO*                                             |                 |   | Организация                                                                                                 |         |         |
| Источники данных            |                             | Роль                                             |                 | ~ | Должность                                                                                                   |         |         |
| Точки                       |                             |                                                  |                 |   |                                                                                                    |         |         |
| Приложения                  |                             | Электронная почта*                               |                 |   | Группы                                                                                                    | ~       |         |
|                             |                             | Номер телефона*                                  |                 |   | <ul> <li>Аккаунт активирован</li> <li>Разрешить входить в аккаунт</li> <li>Разрешить нотификации</li> </ul> |         |         |
|                             |                             | Отменить                                         | Создать         |   |                                                                                                    |         |         |
|                             |                             |                                                  |                 |   |                                                                                                    |         |         |
|                             |                             |                                                  |                 |   |                                                                                                    |         |         |
|                             |                             |                                                  |                 |   |                                                                                                    |         |         |

Рис. 8: Форма «Создание пользователя»

Чтобы создать нового пользователя, выполните шаги:

- 1. В боковой панели выберите пункт «Пользователи».
- 2. В правом верхнем углу вкладки нажмите кнопку «Создать».
- 3. Заполните поля формы, показанной на скриншоте выше. Поля, обязательные для заполнения, отмечены звездочкой (\*).
- 4. Установите чекбокс в поле «Аккаунт активирован».
- 5. Установите чекбокс в поле «Разрешить входить в аккаунт».
- 6. Если пользователю разрешено получать уведомления от устройств, установите чекбокс в поле «Разрешить нотификации».
- 7. Нажмите кнопку «Создать».

Обратите внимание, что поле "Электронная почта" служит для получения пароля и закрыто для редактирования в будущем. После успешного создания пользователя система отобразит сообщение о завершении процесса (см. скриншот ниже).

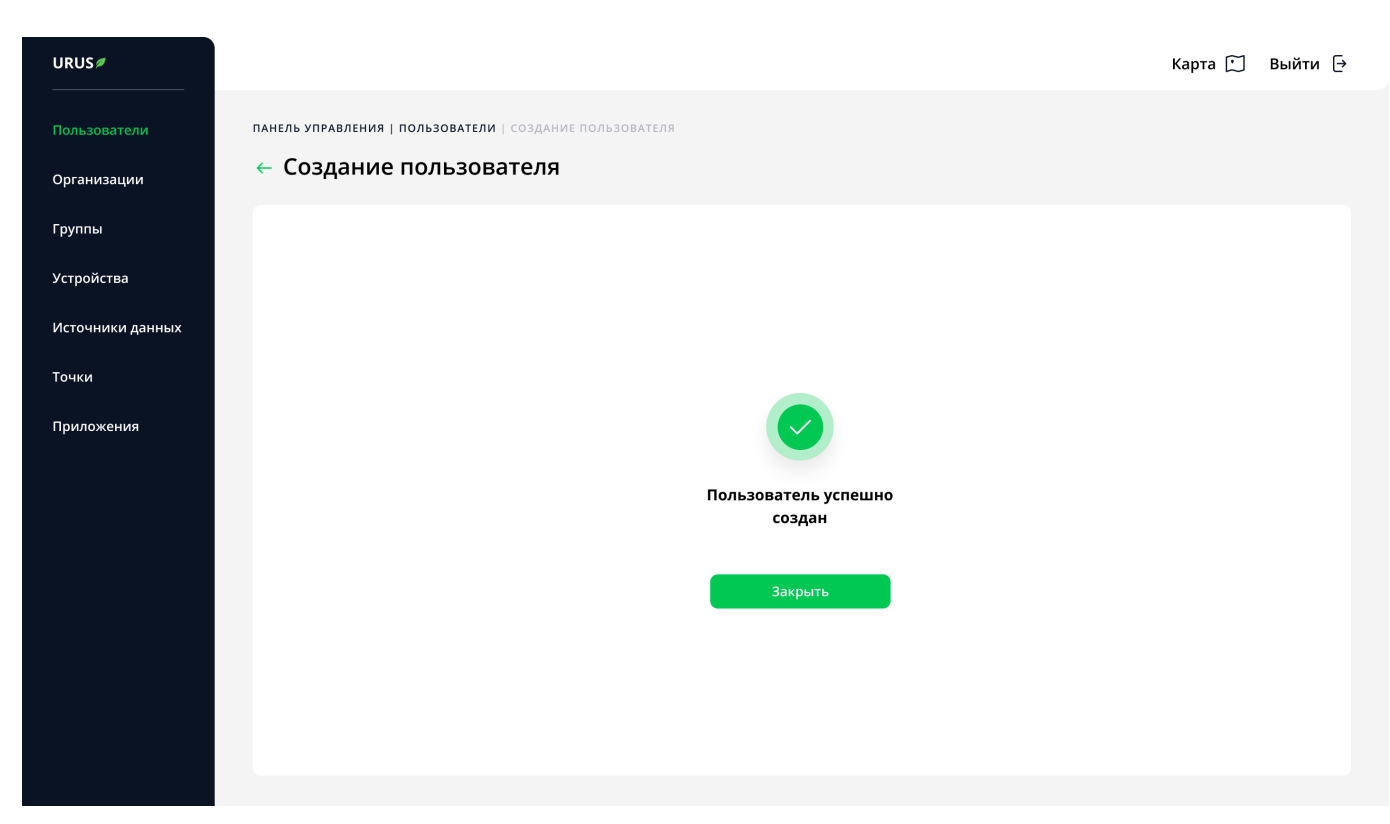

Рис. 9: Сообщение об успешном создании пользователя

После нажатия кнопки «Закрыть» откроется вкладка «Пользователи». Новый пользователь отобразится вверху таблицы и будет помечен зеленым.

#### 7.1.2 Редактирование существующего пользователя

Чтобы отредактировать данные существующего пользователя, выполните следующие шаги:

- 1. В боковой панели выберите пункт «Пользователи».
- 2. В списке пользователей найдите нужное имя.

- 3. Нажмите на иконку карандаша («Редактировать») напротив имени пользователя, данные которого необходимо отредактировать.
- 4. В появившейся форме (аналогична форме создания пользователя) измените нужные поля.
- 5. Нажмите кнопку «Сохранить».

Данные о пользователе будут обновлены. Чтобы вернуться в общий список пользователей, нажмите на иконку стрелки слева от заголовка формы.

#### 7.1.3 Настройка оповещений для пользователя

Чтобы пользователь мог получать оповещения, при его создании или редактировании установите чекбокс в поле «Разрешить нотификации».

Настройка оповещений выполняется на форме представления подробных данных о пользователе (см. скриншот ниже).

| URUS             |                                               |                                                             | Карта ∭ Выйти [→ |
|------------------|-----------------------------------------------|-------------------------------------------------------------|------------------|
| Пользователи     | панель управления   пользователи   пользовате | ЕЛЬ                                                         |                  |
| Организации      | ( nonessee and                                |                                                             |                  |
| Группы           | Barran August<br>antipolicies (1)             | <ul><li>Администратор</li><li>Аккаунт активирован</li></ul> | ပံ Оффлайн       |
| Устройства       |                                               |                                                             |                  |
| Источники данных | Сессии Уведомления с устройств Ув             | ведомления с точек                                          |                  |
| <b>-</b>         | НАЧАЛО                                        | конец                                                       | ДЛИТЕЛЬНОСТЬ     |
| Точки            | 08.09.2021   14:05                            | 08.09.2021   14:37                                          | 32 мин.          |
|                  | 08.09.2021   14:05                            | 08.09.2021   14:37                                          | 32 мин.          |
|                  | 08.09.2021   14:05                            | 08.09.2021   14:37                                          | 32 мин.          |
|                  | 08.09.2021   14:05                            | 08.09.2021   14:37                                          | 32 мин.          |
|                  | 08.09.2021   14:05                            | 08.09.2021   14:37                                          | 32 мин.          |
|                  | 08.09.2021   14:05                            | 08.09.2021   14:37                                          | 32 мин.          |
|                  | 08.09.2021   14:05                            | 08.09.2021   14:37                                          | 32 мин.          |
|                  | 08.09.2021   14:05                            | 08.09.2021   14:37                                          | 32 мин.          |

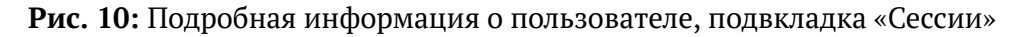

Чтобы настроить оповещения для пользователя, выполните шаги:

- 1. В боковой панели выберите пункт «Пользователи».
- 2. В списке пользователей найдите нужное имя.
- 3. Нажмите кнопку «Подробнее» напротив имени пользователя, для которого необходимо настроить оповещения.
- 4. В появившейся форме внесите изменения на соответствующих вкладках:
- «Уведомления от устройств» для настройки оповещений от устройств.
- «Уведомления от точек» для настройки оповещений от точек.
- 5. Сохраните изменения.

Перечень оповещений для пользователя будет обновлен. Откроется форма представления подробных данных о пользователе.

#### 7.1.4 Блокировка пользователя

Чтобы заблокировать пользователя, выполните шаги:

- 1. В боковой панели выберите пункт «Пользователи».
- 2. В списке пользователей найдите нужное имя.
- 3. Нажмите кнопку «Редактировать» напротив имени пользователя, которого требуется заблокировать.
- 4. Снимите чекбокс в поле «Разрешить входить в аккаунт».
- 5. Нажмите кнопку «Сохранить».

Доступ в аккаунт для данного пользователя будет запрещен, но при этом пользователь удален не будет.

#### 7.1.5 Деактивация пользователя

Вместо удаления в Продукте в отношении пользователей используется механизм безопасного удаления («safe delete»): пользователь не удаляется, а становится неактивным — не может выполнять следующие действия:

- авторизоваться в системе;
- работать с веб-интерфейсом Продукта;
- получать уведомления.

Чтобы выполнить деактивацию пользователя, выполните шаги:

- 1. В боковой панели выберите пункт «Пользователи».
- 2. В списке пользователей найдите нужное имя.
- 3. Нажмите кнопку «Редактировать» напротив имени пользователя, которого необходимо удалить.
- 4. Снимите чекбокс в поле «Аккаунт активирован».
- 5. Нажмите кнопку «Сохранить».

Пользователь будет деактивирован.

## 7.2 Организации

В рамках Продукта доступна кастомизация интерфейса под организацию — управление выполняется на вкладке «Организации» панели управления (см. скриншот ниже).

| URUSØ            |                                                                  | Карта ∭ Выйти [→ |
|------------------|------------------------------------------------------------------|------------------|
| Пользователи     | ПАНЕЛЬ УПРАВЛЕНИЯ   ОРГАНИЗАЦИИ                                  |                  |
| Организации      | Организация                                                      |                  |
| Группы           |                                                                  |                  |
| Устройства       | Название организации Х                                           |                  |
| Источники данных | 🛃 Загрузить логотип Максимальный размер файла — 512КВ, РКG / JPG | Lugo             |
| Точки            |                                                                  |                  |
| Приложения       | Удалить Сохранить                                                |                  |
|                  |                                                                  | ,                |
|                  | Пользователи                                                     |                  |
|                  |                                                                  |                  |
|                  | (222) (222) (222) (222) (222)                                    |                  |
|                  |                                                                  |                  |
|                  |                                                                  |                  |
|                  |                                                                  |                  |

Рис. 11: Вкладка «Организации» панели управления

Основная рабочая область состоит из следующих элементов:

- Форма настройки организации: наименование и логотип.
- Список пользователей организации.

Администратору доступны следующие операции:

- изменение названия организации (см. раздел «Редактирование названия организации»);
- загрузка и удаление логотипа организации (см. раздел «Загрузка и удаление логотипа»).

#### 7.2.1 Редактирование названия организации

Чтобы редактировать название организации, выполните шаги:

- 1. В боковой панели выберите пункт «Организации».
- 2. В поле «Название организации» введите новое название организации.
- 3. Нажмите кнопку «Сохранить».

Новое название организации отобразится в пользовательском интерфейсе Продукта на карте.

#### 7.2.2 Загрузка и удаление логотипа

Чтобы загрузить новый логотип, выполните шаги:

- 1. В боковой панели выберите пункт «Организации».
- 2. Нажмите кнопку «Загрузить логотип».
- 3. Выберите новое изображение с устройства, которое соответствует указанным требованиям (PNG / JPG, максимальный размер — 512КВ).
- 4. Дождитесь загрузки логотипа он появится в области справа от поля.
- 5. Нажмите кнопку «Сохранить».

Новый логотип отобразится в пользовательском интерфейсе Продукта на карте.

Чтобы удалить логотип, выполните шаги:

- 1. В боковой панели выберите пункт «Организации».
- 2. Справа от изображения логотипа нажмите на иконку корзины.
- 3. В открывшейся форме подтвердите удаление. Логотип будет удален.

## 7.3 Группы

Группы предназначены для создания связей между пользователями (см. раздел «Пользователи») и точками (см. раздел «Точки»).

Пользователю / пользователям может быть предоставлен доступ к группе из нескольких точек.

Для управления группами перейдите на вкладку «Группы» панели управления (см. скриншот ниже).

| URUS Ø           |                                      |                                 |                     |                  |                       | Карта 🗍 Выйти    |
|------------------|--------------------------------------|---------------------------------|---------------------|------------------|-----------------------|------------------|
| Пользователи     | панель управления   группы<br>Группы |                                 |                     | + Добавить точки | + Добавить пользоват  | елей + Создать   |
| Организации      | i pyrindi                            |                                 |                     | H                | H                     |                  |
| Группы           | Q                                    | Π                               | ользователи         | ~                | Точки                 |                  |
| Устройства       |                                      |                                 | Пользователи и точк | и ^              |                       | Ū 💋              |
| Источники данных |                                      |                                 |                     |                  |                       |                  |
| Тоции            | Пользователи Точн                    | ки                              |                     |                  | — Добави <sup>.</sup> | гь пользователей |
| Триложения       | <ul> <li>Barrow-logged</li> </ul>    | 100000-0110                     | ≌ Администр         | ратор — Нет с    | сессий Подробнее      | → ×              |
|                  | <ul> <li>Barrow Segment</li> </ul>   | $a = t_{2} = 0 = \dots = t_{2}$ | 🗠 Администр         | ө Нет с          | сессий Подробнее      | → ×              |
|                  | <ul> <li>Barras-Ingeli</li> </ul>    | $a = t_{2} = 0 = \dots = t_{2}$ | ピ Администр         | өатор 😑 Нет с    | сессий Подробнее      | → ×              |
|                  | <ul> <li>Barran August</li> </ul>    | $a = t_{2} = 0 = \dots = t_{2}$ | 🗠 Администр         | өатор 😑 Нет с    | сессий Подробнее      | → ×              |
|                  |                                      |                                 | Пользователи и точк | и ~              |                       | Ū 💋              |
|                  |                                      |                                 | Пользователи и точк | и 🗸              |                       | Ū 🖉              |
|                  |                                      |                                 | Пользователи и точк | жи 🗸             |                       | Ū 🖉              |
|                  | IIRUS internal                       |                                 | Пользователи и тоци | 14 🗸             |                       | A 🖉              |

Рис. 12: Вкладка «Группы» панели управления

В верхнем левом углу вкладки расположена кнопки:

- Добавить точки добавление точек в группу.
- Добавить пользователей дать доступ пользователям к группе точек.

— Создать — создание новой группы точек.

Список групп — таблица со следующими столбцами:

- 1. Название группы.
- 2. Пользователи и точки раскрывающийся список с составом группы.
- 3. Кнопки редактирования и удаления группы.

Для просмотра группы выполните следующие шаги:

- 1. В боковой панели выберите пункт «Группы».
- 2. Найдите нужную группу в списке.
- 3. Нажмите кнопку «Пользователи и группы».

В раскрывшемся списке (см. скриншот ниже) будут отображены две вкладки:

- пользователи;
- точки.

| URUS#            |                                           |                           | Карта ∭ Выйти [→                   |
|------------------|-------------------------------------------|---------------------------|------------------------------------|
| Пользователи     | панель управления   группы<br>Группы      | + Добавить точки          | + добавить пользователей + Создать |
| Организации      |                                           |                           |                                    |
| Группы           | Q                                         | Пользователи              | Гочки 🗸                            |
| Устройства       | MapMakers                                 | Пользователи и точки 🔨    | Û 💋                                |
| Источники данных |                                           |                           | 🕂 Добавить точку                   |
| Точки            | Пользователи Точки                        | X 196 • X                 | 196 MapMakers X                    |
| Приложения       |                                           |                           |                                    |
|                  | 196 • • • • • • • • • • • • • • • • • • • | X 196 • X                 |                                    |
|                  |                                           | Пользователи и точки 🛛 🗸  | Û 🖉                                |
|                  |                                           | Пользователи и точки 🗸 🗸  | Û 🖉                                |
|                  |                                           | Пользователи и точки 🛛 🗸  | Ū 🖉                                |
|                  |                                           | Пользователи и точки 🛛 🗸  | Ū 🖉                                |
|                  |                                           | Пользователи и точки 🗸 🗸  | Û 🖉                                |
|                  |                                           | Пользователи и точки \vee | Ū 📿                                |

Рис. 13: Вкладка «Группы», активная подвкладка «Точки»

На вкладке «Пользователи» отображаются:

- Добавить пользователей кнопка добавления пользователей;
- перечень пользователей данной группы;
- ссылка для просмотра подробных сведений о пользователях.

На вкладке «Точки» отображаются:

- Добавить точку кнопка добавления точки;
- точки, входящие в данную группу;
- ссылка для просмотра подробных сведений о пользователях и точках.

Администратор может управлять группами. Для этого доступны следующие операции:

— создание группы (см. раздел «Создание группы»);

- редактирование существующей группы (см. раздел «Редактирование существующей группы»);
- добавление пользователей в существующую группу (см. раздел «Добавление пользователей в группу»);
- добавление точек в существующую группу (см. раздел «Добавление точек в группу»);
- удаление группы (см. раздел «Удаление группы»).

#### 7.3.1 Создание группы

Создание новой группы производится на форме «Создание группы» (см. скриншот ниже).

| URUS                        |                                                                       | Карта 🗍 | Выйти [→ |
|-----------------------------|-----------------------------------------------------------------------|---------|----------|
| Пользователи<br>Организации | панель управления   группы   создание группы                          |         |          |
| Группы                      |                                                                       |         |          |
| Устройства                  | Название группы                                                       |         |          |
| Источники данных            | Отменить Сохранить                                                    |         |          |
| Точки                       |                                                                       |         |          |
| Приложения                  | Пользователи<br>+ Добавить пользователей<br>Точки<br>+ Добавить точки |         |          |

Рис. 14: Форма создания новой группы

Чтобы создать новую группу, выполните следующие шаги:
- 1. В боковой панели выберите пункт «Группы».
- 2. В правом верхнем углу нажмите кнопку «Создать».
- 3. Заполните поля формы, показанной на скриншоте выше:
- В поле «Название группы» укажите название создаваемой группы.
- Добавьте пользователей в группу (см. раздел «Добавление пользователей в группу»).
- Добавьте точки в группу (см. раздел «Добавление точек в группу»).
- 4. Нажмите кнопку «Сохранить».

Будет создана новая группа точек. Откроется вкладка «Группы».

### 7.3.2 Редактирование существующей группы

Чтобы отредактировать существующую группу, выполните следующие шаги:

- 1. В боковой панели выберите пункт «Группы».
- 2. В появившемся списке найдите нужную группу.
- 3. Нажмите на иконку карандаша («Редактировать») справа от нужной группы.
- 4. В появившейся форме (идентична форме при создании группы) измените нужные поля.
- 5. Нажмите кнопку «Сохранить».

Данные группы будут изменены. Откроется вкладка «Группы».

### 7.3.3 Добавление пользователей в группу

Добавление пользователей в группу (предоставление пользователям доступа к группе точек) может производиться следующими способами:

- из вкладки «Группы» панели управления (массовое добавление);
- из вкладки «Пользователи» панели управления (см. раздел «Пользователи»);

 из вкладки «Группы» формы отображения подробных сведений о пользователях и точках.

Чтобы добавить пользователей в группы из вкладки «Группы» панели управления, выполните следующие шаги:

- 1. В боковой панели выберите пункт «Группы».
- 2. В правом верхнем углу нажмите кнопку «Добавить пользователей».
- 3. В появившейся форме укажите пользователей и группы, для которых требуется привязка (см. скриншот ниже).

| URUS //          |                                                                  |                                                     |      | Карта 🗋                  | ] Выйти [→ |
|------------------|------------------------------------------------------------------|-----------------------------------------------------|------|--------------------------|------------|
| Пользователи     | ПАНЕЛЬ УПРАВЛЕНИЯ   ПОЛЬЗОВА                                     | тели                                                |      |                          |            |
| Организации      | Пользователи                                                     |                                                     |      | ×                        | + Создать  |
|                  | Q                                                                | Добавление пользователей в группу                   |      |                          |            |
| Устройства       | п имя                                                            | Пользователи<br>Выбрано 7 человек                   | ~    | активн                   | ость       |
| Источники данных | •                                                                |                                                     |      | <i>→</i>                 |            |
| Точки            | > 🛛 Админист                                                     |                                                     |      | 1Й                       | Ф <u></u>  |
| Приложения       |                                                                  | Foynna<br>Fpynna 1                                  | ~    | →<br>лй                  | Q 🖉        |
|                  | <ul> <li>Админист</li> <li>Админист</li> <li>Заминист</li> </ul> | Отменить Добавить                                   |      | →<br>1й                  | Q 🖉        |
|                  | И Администратор                                                  | URUS_internal X ( X X X X X X X X X X X X X X X X X |      | одробнее →<br>Нет сессий | Q 🖉        |
|                  |                                                                  | URUS_internal X X X X X X X X X X X X X X X X X X X | Э Па | одробнее →<br>Нет сессий | Q 🖉        |

Рис. 15: Форма «Добавление пользователей в группы»

4. Нажмите кнопку «Добавить».

Чтобы добавить пользователя в группу из вкладки «Пользователи» панели управления, выполните следующие шаги:

1. В боковой панели выберите пункт «Пользователи».

- 2. Выберите нужных пользователей.
- 3. В левом верхнем углу нажмите кнопку «Добавить в группу».
- 4. В появившейся форме (см. скриншот выше) укажите группу(-ы), к которой требуется привязка пользователей.
- 5. Нажмите кнопку «Добавить».

В группу будут добавлены новые пользователи. Откроется вкладка «Пользователи».

Чтобы добавить пользователя в группу из вкладки «Пользователи» формы отображения подробных сведений о пользователях и точках, выполните следующие шаги:

- 1. В боковой панели выберите пункт «Группы».
- 2. Найдите нужную группу.
- 3. Нажмите кнопку «Пользователи и точки».
- 4. В раскрывшемся списке выберите вкладку «Пользователи».
- 5. Нажмите кнопку «Добавить пользователей».
- 6. В отрывшейся форме укажите пользователей, для которых требуется привязка.
- 7. Нажмите кнопку «Добавить».

В группу будет добавлен новый пользователь. Откроется вкладка «Группы».

### 7.3.4 Добавление точек в группу

Добавление точек в группу может производиться следующими способами:

- из вкладки «Группы» панели управления (массовое добавление);
- из вкладки «Точки» панели управления (см. раздел «Точки»).
- из вкладки «Группы» формы отображения подробных сведений о пользователях и точках.

Чтобы добавить точки в группы из вкладки «Группы» панели управления, выполните следующие шаги:

- 1. В боковой панели выберите пункт «Группы».
- 2. В правом верхнем углу нажмите кнопку «Добавить точки».
- 3. В появившейся форме укажите пользователей и точки, для которых требуется привязка (см. скриншот ниже).

| /             |                       |                                        | Карта           | 🖽 Выйти   |
|---------------|-----------------------|----------------------------------------|-----------------|-----------|
| ователи ПАНЕ. | ЛЬ УПРАВЛЕНИЯ   ГРУПГ |                                        |                 |           |
| изации        | /пг                   |                                        | ъ пользователей | + Создать |
| Q             | Д                     | обавление точек в группу               | ×               |           |
| йства         | Mi                    | DVDN                                   |                 | 1         |
| ники данных   | В                     | Выбрано 3 группы                       |                 |           |
|               |                       | lapMakers × test90999 × URUS_archive × | 🕂 Добавить поль | зователей |
| жения         | — Т                   | очки<br>Зыбрано 3 точки                | Нет сессий      | ×         |
|               |                       | Рipeline Tester (Служебная) ×          | • Нет сессий    | ×         |
|               | A                     | емонстрационная_виртуальная ×          | Нет сессий      | ×         |
| _             | Q                     | Отменить Добавить                      | Нет сессий      | ×         |
|               | te                    |                                        |                 | Û 🖉       |
|               | testtt                | Пользователи и точки 🗸 🗸               |                 | 0 🖉       |
|               | URUS_archive          | Пользователи и точки 🛛 🗸               |                 | Ū 🖉       |
|               |                       |                                        |                 | A 0       |

Рис. 16: Форма «Добавление точек в группы»

4. Нажмите кнопку «Добавить».

Чтобы добавить точку в группу из вкладки «Точки» панели управления, выполните следующие шаги:

- 1. В боковой панели выберите пункт «Точки».
- 2. Выберите точку из списка.
- 3. Перейдите на вкладку «Настройки» (см. скриншот ниже).

| URUS#                          |                                          |          |                                         |                                                | Ка                                                       | рта ∭ Выйти [→ |
|--------------------------------|------------------------------------------|----------|-----------------------------------------|------------------------------------------------|----------------------------------------------------------|----------------|
| Пользователи<br>Организации    | панель управления   точки<br>Точки       | Ŧ        |                                         |                                                |                                                          | + Создать      |
| Группы                         | Q                                        |          | AQI                                     | WIND                                           |                                                          |                |
| Устройства<br>Источники данных | 196 • Активная сессия                    | ∠ 🖞 Cecc | ии Измерения Наст                       | ройки                                          |                                                          |                |
| Точки                          | 44 • Активная сессия<br>MapMakers        | ℓÛ       | Название*                               |                                                | Часовой пояс<br>грипр UTC + 03:00                        |                |
| Приложения                     | 84 • Активная сессия                     | ℓ Ū      | Широта* Доли                            | гота*                                          | Группы<br>выбрано 2 группы<br>URUS_internal × Балашиха × | ~              |
|                                | 85 • Активная сессия                     | ∠ ΰ      | Настройки AQI                           | H25                                            | , × PM 2.5                                               | ~              |
|                                | 86 • Активная сессия                     | ∠ û      | РМ 10                                   | <ul><li>н₂з мні овенный</li><li>∨ СО</li></ul> | × SO2                                                    | ~              |
|                                | 87 • Активная сессия                     | ⊿ ΰ      | NO2                                     | ~                                              |                                                          |                |
|                                | <ul> <li>85 • Активная сессия</li> </ul> | ∥ ΰ      | Общие настройки<br>Включить направление | е и скорость ветра 🗌 В                         | Зключить AQI                                             |                |
|                                | 86 • Активная сессия                     | 2 Û      |                                         | Covpaulati                                     |                                                          |                |
|                                | 87 • Активная сессия                     | ∥ ΰ      | Отженитв                                | Сохранить                                      |                                                          |                |

Рис. 17: Вкладка «Точки», подвкладка «Настройки»

- 4. В раскрывающемся списке «Группы» укажите группы, в которые необходимо добавить точку.
- 5. Нажмите кнопку «Сохранить».

В группу будут добавлены новые точки. Откроется вкладка «Точки».

Чтобы добавить точку в группу из вкладки «Группы» формы отображения подробных сведений о пользователях и точках, выполните следующие шаги:

1. В боковой панели выберите пункт «Группы».

- 2. Выберите нужную группу.
- 3. Нажмите кнопку «Пользователи и точки».
- 4. Перейдите на вкладку «Точки».
- 5. Нажмите кнопку «Добавить точку».
- 6. В отрывшейся форме (см. скриншот ниже) укажите точки, для которых требуется привязка.

| US Ø          |                   |                                     |                  | Кар                     | ота ∭ Выйти (→ |
|---------------|-------------------|-------------------------------------|------------------|-------------------------|----------------|
| взователи     | ПАНЕЛЬ УПРАВЛЕНИЯ |                                     |                  |                         |                |
| анизации      | Группы            |                                     | + Добавить точки | + Добавить пользователи | ей 🕂 Создать   |
| ппы           | Q                 |                                     |                  | ×                       |                |
| ройства       | Ma                | Добавление точек в группу           |                  |                         | Ū 🖉            |
| очники данных |                   | Группа<br>MapMakers                 | ~                | + <i>µ</i>              | обавить точку  |
| ки            |                   |                                     |                  |                         | ×              |
| ложения       |                   | <sup>точки</sup><br>Выбрано 3 точки | ~                |                         |                |
| _             |                   | Рipeline Tester (Служебная) ×       |                  |                         | ×              |
| _             |                   | Демонстрационная_виртуальная ×      |                  |                         | ×              |
| _             |                   | Отменить Добавить                   |                  |                         | ×              |
|               | te                |                                     |                  |                         | Ū 💋            |
|               | testtt            | Пользователи и точк                 | ки 🗸             |                         | Û 💋            |
|               | URUS_archive      | Пользователи и точк                 | ки 🗸             |                         | Ū 🖉            |
|               | LIPLIS internal   | Пользователи и точи                 | 714 V            |                         | A 🔽            |

Рис. 18: Форма «Добавление точек в группу»

7. Нажмите кнопку «Добавить».

В группу будет добавлена новая точка. Откроется вкладка «Группы».

### 7.3.5 Удаление группы

Чтобы удалить группу, выполните следующие шаги:

1. В боковой панели выберите пункт «Группы».

- 2. Найдите нужную группу.
- 3. Нажмите на иконку корзины («Удалить») справа от нее.
- 4. В появившейся форме подтвердите удаление.

Выбранная группа будет удалена. Откроется вкладка «Группы».

# 7.4 Устройства

Устройства — это физические или программные источники данных, которые передают в Продукт результаты сделанных сенсорами измерений. Например, головное устройство опроса газоанализаторов или устройство «Экомон.Контроллер».

Для управления устройствами перейдите на вкладку «Устройства» панели управления (см. скриншот ниже).

| URUS#                       |                              |                          |                   |                            | Карта ∭ Выйти [→ |  |
|-----------------------------|------------------------------|--------------------------|-------------------|----------------------------|------------------|--|
| Пользователи<br>Организации | панель управлен<br>Устройств | ия і устройства<br>Ва    |                   |                            |                  |  |
| Группы                      | <b>Q</b> Поиск               |                          |                   |                            |                  |  |
| Устройства                  | ID                           | внешний id               | название          | комментарий                |                  |  |
| Источники данных            | 54                           | 5a70e007b917df79d757dabd |                   | Lorem ipsum dolor sit amet |                  |  |
| Точки<br>Приложения         | 32                           | 5a70e007b917df79d757dabd |                   | Lorem ipsum dolor sit amet | 12 🕘 🕕 💋         |  |
|                             | 26                           | 5a70e007b917df79d757dabd | 500/ °CX 10/ CAME | Lorem ipsum dolor sit amet | 12 🕘 🕕 💋         |  |
|                             | 23                           | 5a70e007b917df79d757dabd |                   | Lorem ipsum dolor sit amet | 12 🕘 🕕 💋         |  |
|                             | 22                           | 5a70e007b917df79d757dabd |                   | Lorem ipsum dolor sit amet | 11 📮 🕕 🛛 🖉       |  |
|                             | 15                           | 5a70e007b917df79d757dabd |                   | Lorem ipsum dolor sit amet | 11 📮 🕕 🛛 🖉       |  |
|                             | 8                            | 5a70e007b917df79d757dabd |                   | Lorem ipsum dolor sit amet | 12 🕘 🕕 🖉         |  |
|                             | 3                            | 5a70e007b917df79d757dabd |                   | Lorem ipsum dolor sit amet | n 🕘 💷 💋          |  |

Рис. 19: Вкладка «Устройства» панели управления

Список устройств — таблица со следующими столбцами:

- 1. ID внутренний идентификатор устройства в рамках Продукта.
- 2. Внешний ID уникальный идентификатор устройства, предоставленный самим устройством.
- 3. Название название устройства.
- 4. Комментарий заметка пользователя.
- 5. Иконки управления устройством.
- 6. Иконка редактирования устройства.

Администратор может управлять устройствами. Для этого доступны следующие операции:

- создание нового устройства (см. раздел «Создание нового устройства»);
- редактирование информации о существующем устройстве (см. раздел «Редактирование информации о существующем устройстве»);
- просмотр сенсоров устройства (см. раздел «Просмотр сенсоров устройства»);
- создание и редактирование подписки на уведомления (см. раздел «Подписки на уведомления»);
- создание и настройка алертов устройства (см. раздел «Работа с алертами устройства»);
- просмотр данных устройства (см. раздел «Просмотр данных устройства»).

## 7.4.1 Создание нового устройства

Создание нового устройства производится на форме «Создание устройства».

Чтобы создать новое устройство, выполните следующие шаги:

- 1. В боковой панели выберите пункт «Устройства».
- 2. Нажмите кнопку «Создать».
- 3. Заполните поля формы, показанной на скриншоте выше. Поля, обязательные для заполнения, отмечены звездочкой (\*).

**Примечание**. Значение «Рабочий цикл» позволяет вырабатывать критерии, когда устройство не выходит на связь по каким-либо причинам (например, поломка).

4. Нажмите кнопку «Сохранить».

Будет создано новое устройство. Откроется вкладка «Устройства».

### 7.4.2 Редактирование информации о существующем устройстве

Чтобы отредактировать данные существующего устройства, выполните следующие шаги:

- 1. В боковой панели выберите пункт «Устройства».
- 2. В перечне устройств найдите нужное.
- 3. Нажмите на иконку карандаша («Редактировать») напротив нужного устройства.
- 4. В появившейся форме внесите изменения в поля (см. скриншот ниже).

| URUS#               |                                                             | Карта 门 | Выйти ⊖ |
|---------------------|-------------------------------------------------------------|---------|---------|
| Пользователи        | панель управления   устройства   редактирование устройства  |         |         |
| Группы              |                                                             |         |         |
| Устройства          | онешини ID<br>120<br>Отсутствие данных вызовет сигнализацию |         |         |
| Источники данных    | Название*<br>LoRa (бывш) Комментарий                        |         |         |
| Точки<br>Приложения | Источники данных<br>выбрано 2 источника                     |         |         |
|                     | (methods) × (production-cluster ×                           |         |         |
|                     | Отменить Сохранить Уведомления                              |         |         |
|                     |                                                             |         |         |
|                     |                                                             |         |         |
|                     |                                                             |         |         |

Рис. 20: Редактирование информации об устройстве

5. Нажмите кнопку «Сохранить».

Данные устройства будут изменены.

### 7.4.3 Просмотр сенсоров устройства

Чтобы посмотреть сенсоры устройства, выполните следующие шаги:

- 1. В боковой панели выберите пункт «Устройства».
- 2. В перечне устройств найдите нужное.
- 3. Нажмите на иконку «Сенсоры» напротив нужного устройства.

Откроется форма, на которой будут отображены сенсоры устройства (см. скриншот ниже).

| URUS /                      |                                                                |                                                        |                                                                      |                                       | Карта 门                                     | Выйти ⊖ |
|-----------------------------|----------------------------------------------------------------|--------------------------------------------------------|----------------------------------------------------------------------|---------------------------------------|---------------------------------------------|---------|
| Пользователи<br>Организации | панель управления   устройства<br>← Сенсоры устройс            | ц сенсоры ј сенсоры устройства                         |                                                                      |                                       |                                             |         |
| Группы                      | Q                                                              |                                                        | Все сенсоры                                                          |                                       |                                             | ~       |
| Устройства                  | АКТИВНЫЕ СЕНСОРЫ                                               |                                                        |                                                                      |                                       |                                             |         |
| Источники данных<br>Точки   | 17 sensor1_windDirection WIND_DIRECTION                        | 23 sensor1_windSpeed     WIND_SPEED                    | <pre>76 sensor3_CO CO_PPM</pre>                                      | <ul> <li>✓ 74</li> <li>H25</li> </ul> | sensor3_H2S<br>5_PPM                        |         |
| Приложения                  | 74 sensor3_H2S<br>H2S_PPM                                      |                                                        |                                                                      |                                       |                                             |         |
|                             | НЕАКТИВНЫЕ СЕНСОРЫ                                             |                                                        |                                                                      |                                       |                                             |         |
|                             | 25         sensor0_battery           +         Создать профиль | 24     sensor0_battVoltage       +     Создать профиль | 14         sensor0_extPower           +         Создать профиль      |                                       |                                             |         |
|                             | <b>256 sensor1_NO2</b><br><b>1</b> Создать профиль             | 22     sensor1_rainGauge       ➡     Создать профиль   | 17         sensor1_windDirection           •         Создать профиль | on 23                                 | <b>sensor1_windSpeed</b><br>Создать профиль |         |
|                             | 254 sensor2_pm10                                               |                                                        |                                                                      |                                       |                                             |         |

Рис. 21: Список сенсоров устройства

### 7.4.3.1 Задание профиля сенсора

Профиль сенсора позволяет быстро настраивать однотипные сенсоры.

Чтобы создать профиль для сенсора, выполните шаги:

- 1. В боковой панели выберите пункт «Устройства».
- 2. В перечне устройств найдите нужное.
- 3. Нажмите на иконку «Сенсоры» напротив нужного устройства.
- 4. Найдите сенсор, для которого требуется создать профиль, и нажмите кнопку «Создать профиль» под ним.
- 5. В открывшейся форме (см. скриншот ниже) укажите тип измерения и нажмите кнопку «Создать».

Если установлен чекбокс "Уведомлять об отсутсвтии" будет приходить уведолмение при прекращении поступления данных от сенсора.

| URUS             |                        |                            |                      |                          |   | Карта 🖽              | Выйти [→ |
|------------------|------------------------|----------------------------|----------------------|--------------------------|---|----------------------|----------|
| Пользователи     | ПАНЕЛЬ УПРАВЛЕНИЯ   УС | <b>ТРОЙСТВА</b>   СЕНСО    |                      |                          |   |                      |          |
| Организации      | Сенсоры устр           | ойства                     |                      |                          |   |                      |          |
| Группы           | Q                      |                            |                      | Все сенсоры              |   | ,                    |          |
| Устройства       | активныі               |                            |                      |                          | × |                      |          |
| Источники данных | 17 St                  | Создать пр                 | офиль                |                          |   | sensor3_H2S          |          |
| Точки            | WIND_C                 | Тип измерения<br>Battery V |                      | ~                        |   | H2S_PPM T            |          |
| Приложения       | НЕАКТИВН               | ,                          |                      |                          |   |                      |          |
|                  | 25 SC                  | Отменить                   | Создать              |                          |   |                      |          |
|                  |                        |                            |                      |                          |   |                      |          |
|                  | 256 sensor1_NO2        |                            | 22 sensor1_rainGauge | 17 sensor1_windDirection |   | 23 sensor1_windSpeed |          |
|                  | + Создать профиль      |                            | + Создать профиль    | + Создать профиль        |   | 🕂 Создать профиль    |          |
|                  |                        |                            |                      |                          |   |                      |          |
|                  | 254 sensor2_pm10       |                            | 254 sensor2_pm10     |                          |   |                      |          |
|                  | + Создать профиль      |                            | + Создать профиль    |                          |   |                      |          |

Рис. 22: Форма создания профиля для сенсора

## 7.4.4 Подписки на уведомления

Работа с подписками на уведомления производится из формы управления подписками на уведомления (см. скриншот ниже).

| URUS             |                                   |                                     |                 |              | Карта 门                      | Выйти 🕞    |
|------------------|-----------------------------------|-------------------------------------|-----------------|--------------|------------------------------|------------|
| Пользователи     | ПАНЕЛЬ УПРАВЛЕНИЯ   УСТРОЙСТЕ     | ЗА   УВЕДОМЛЕНИЯ                    |                 |              |                              |            |
| Организации      | уведомления LoRa                  | a- <mark></mark>                    |                 | польз        | ЗОВАТЕЛИ БУДУТ ПОЛУЧАТЬ УВЕД | омления    |
| Группы           | Подписки на уведомления           | Алерты                              |                 | о свя:       | ви с устройством и данных о  | г датчиков |
| Устройства       | Q                                 |                                     |                 |              |                              |            |
| Источники данных | Уведомления для всех пользов      | ателей 🔵                            |                 |              | + Добавить пол               | ьзователей |
| Точки            | <ul> <li>Boros-logali</li> </ul>  | 2010/01/01/01                       | 떨 Администратор | 😑 Нет сессий | Подробнее $ ightarrow$       | ×          |
| Приложения       | Annual Specific                   | $a + b p + b + c + c + b \gamma$    | 딸 Администратор | - Нет сессий | Подробнее $ ightarrow$       | ×          |
|                  | Barrow-Regard                     | $a + b p + b + c + c + b \gamma$    | 딸 Администратор | — Нет сессий | Подробнее $ ightarrow$       | ×          |
|                  | <ul> <li>Barran August</li> </ul> | $a = b_{1} = b_{1} = \dots = b_{1}$ | 딸 Администратор | 😑 Нет сессий | Подробнее $ ightarrow$       | ×          |
|                  |                                   |                                     |                 |              |                              |            |
|                  |                                   |                                     |                 |              |                              |            |
|                  |                                   |                                     |                 |              |                              |            |
|                  |                                   |                                     |                 |              |                              |            |

Рис. 23: Форма «Подписки на уведомления»

Администратор может создавать новые, редактировать существующие подписки, а также удалять пользователей из подписки.

Чтобы <u>создать новую подписку на уведомления</u>, выполните следующие шаги:

- 1. В боковой панели выберите пункт «Устройства».
- 2. В перечне устройств найдите нужное.
- 3. Нажмите на иконку «Уведомления» напротив нужного устройства.
- 4. В появившейся форме перейдите на вкладку «Подписки на уведомления».
- 5. Нажмите кнопку «Добавить пользователей».
- 6. Заполните поля появившейся формы.
- 7. Нажмите кнопку «Сохранить».

Будет создана новая подписка на уведомления. Отобразится форма управления подписками на уведомления.

Чтобы <u>отредактировать подписку на уведомления</u>, выполните следующие шаги:

- 1. В боковой панели выберите пункт «Устройства».
- 2. В перечне устройств найдите нужное.
- 3. Нажмите на иконку «Уведомления» напротив нужного устройства.
- 4. В появившейся форме перейдите на вкладку «Подписки на уведомления».
- 5. Нажмите кнопку «Подробнее».
- 6. В появившейся форме отредактируйте требуемые поля.
- 7. Нажмите кнопку «Сохранить».

Настройки подписки будут изменены. Отобразится форма управления подписками на уведомления.

Чтобы <u>удалить пользователей из подписки</u>, выполните следующие шаги:

- 1. В боковой панели выберите пункт «Устройства».
- 2. В перечне устройств найдите нужное.
- 3. Нажмите на иконку «Уведомления» напротив нужного устройства.
- 4. В появившейся форме перейдите на вкладку «Подписки на уведомления».
- 5. Нажмите на иконку удаления справа от имени пользователя.
- 6. В открывшейся форме подтвердите удаление.

Подписка будет удалена для пользователя.

## 7.4.5 Работа с алертами устройства

Работа с алертами производится из формы управления алертами (см. скриншот ниже).

| URUS             |                                 |                              |            |            | Карта    | 🞦 Выйти 🖯        |
|------------------|---------------------------------|------------------------------|------------|------------|----------|------------------|
| Пользователи     | панель управления<br>Уведомлени | і устройства і ув<br>ИЯ LoRa | едомления  |            |          |                  |
| Группы           | Подписки на увед                | омления Ал                   | ерты       |            |          |                  |
| Устройства       | Q                               |                              |            |            | + Добав  | ить пользователя |
| Источники данных | ПИТАНИЕ                         |                              |            |            |          | ~                |
| Точки            | СЕНСОРЫ                         |                              |            |            |          |                  |
| Приложения       |                                 | ID                           | НАЗВАНИЕ   | СЕНСОР     | ИНТЕРВАЛ | Û                |
|                  | •                               | 1358                         | Avg_bat 30 | sensor3_CO | 30-100   | Ą                |
|                  | •                               | 1358                         | Avg_bat 30 | sensor3_CO | 30-100   | Ģ                |
|                  | •                               | 1358                         | Avg_bat 30 | sensor3_CO | 30-100   | Ĵ                |
|                  | •                               | 1358                         | Avg_bat 30 | sensor3_CO | 30-100   | Ĉ                |
|                  | •                               | 1358                         | Avg_bat 30 | sensor3_CO | 30-100   | Ĉ                |
|                  | •                               | 1358                         | Avg_bat 30 | sensor3_CO | 30-100   | Ĉ                |
|                  | •                               | 1358                         | Avg_bat 30 | sensor3_CO | 30-100   | Ĉ                |
|                  | •                               | 1358                         | Avg_bat 30 | sensor3_CO | 30-100   | Â                |

Рис. 24: Форма «Алерты»

Администратор может создавать новые и редактировать существующие алерты.

Чтобы создать новый алерт, выполните следующие шаги:

- 1. В боковой панели выберите пункт «Устройства».
- 2. В перечне устройств найдите нужное.
- 3. Нажмите на иконку «Алерты» напротив нужного устройства.
- 4. В появившейся форме (см. скриншот выше) нажмите кнопку «Добавить пользователя».
- 5. Заполните поля появившейся формы. Поля, обязательные для заполнения, отмечены звездочкой (\*).
- 6. Нажмите кнопку «Сохранить».

Будет создан новый алерт. Отобразится форма управления алертами.

Чтобы отредактировать алерт, выполните следующие шаги:

- 1. В боковой панели выберите пункт «Устройства».
- 2. В перечне устройств найдите нужное.
- 3. Нажмите на иконку «Алерты» напротив нужного устройства.
- 4. В появившейся форме (см. скриншот выше) выберите нужный алерт.
- 5. В появившейся форме отредактируйте требуемые поля.
- 6. Нажмите кнопку «Сохранить».

Настройки алерта будут изменены. Отобразится форма управления алертами.

### 7.4.6 Просмотр данных устройства

Чтобы посмотреть данные, приходящие от устройства, выполните следующие шаги:

- 1. В боковой панели выберите пункт «Устройства».
- 2. В перечне устройств найдите нужное.
- 3. Нажмите на иконку «Графики» напротив нужного устройства.
- 4. Заполните поля формы:
- Сенсор название сенсора, данные с которого необходимо посмотреть (раскрывающийся список).
- Начало интервала начало периода, за который необходимо посмотреть данные (календарь).
- Конец интервала конец периода, за который необходимо посмотреть данные (календарь).
- При необходимости воспользуйтесь кнопками преднастроенных интервалов, которые автоматически заполнят дату:
  - «Последние сутки»,
  - «Последние 48 часов»,
  - «Неделя»,
  - «2 недели».
- 5. Нажмите кнопку «Показать».

Откроется форма, на которой будут отображены данные, получаемые от устройства (см. скриншот ниже).

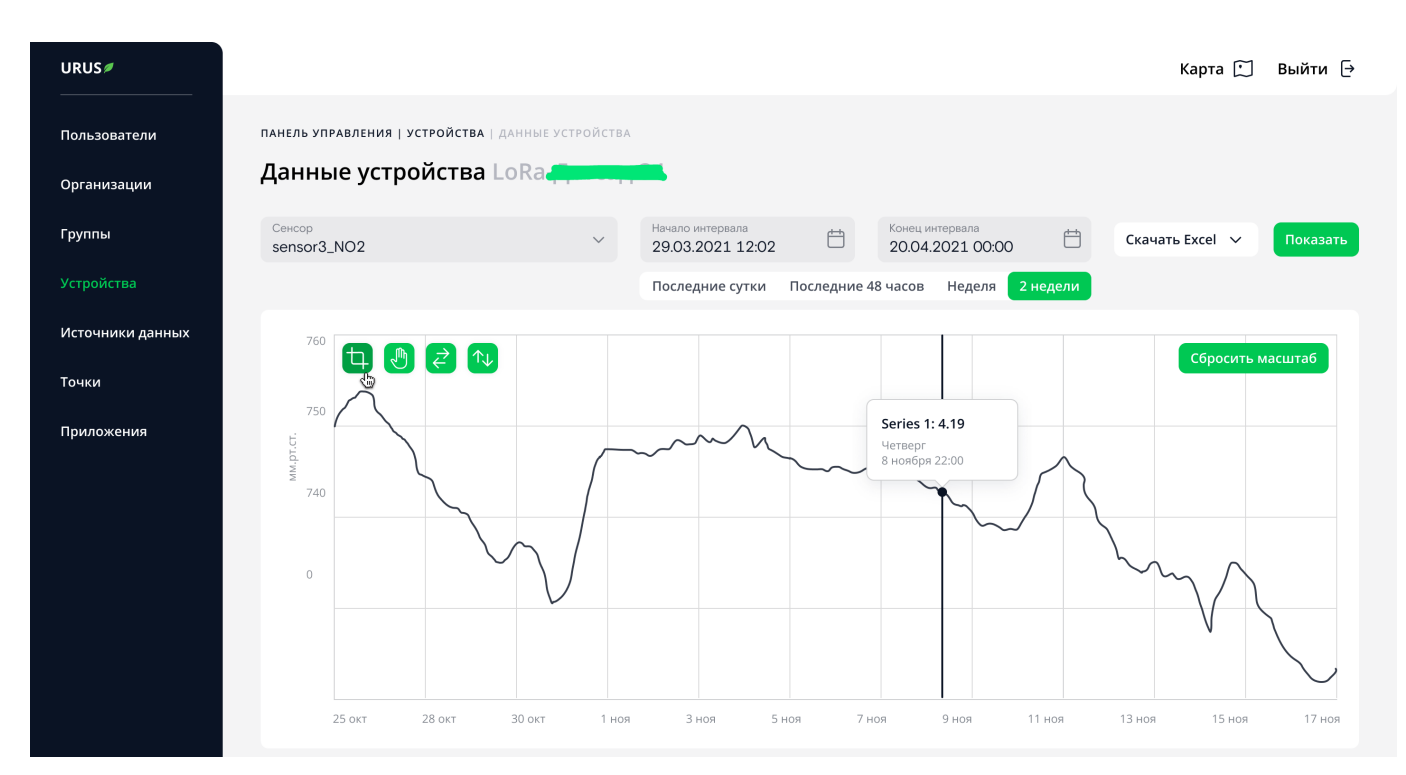

Рис. 25: Форма с графиком «Данные устройства»

Для сохранения данных графика нажмите кнопку «Скачать Excel» и выберите формат сохранения: CSV или EXCEL (XLSX).

#### 7.4.6.1 Работа с графиком

Доступны следующие операции над графиком:

- просмотр динамики изменений показателей;
- изменение масштаба (увеличение / сброс);
- перемещение по графику.

Чтобы посмотреть детальные изменения за конкретный временной интервал, наведите курсор на нужную точку графика.

Чтобы <u>перемещаться по графику</u>, зажмите курсор при включенном режиме перемещения (иконка с ладонью).

<u>Увеличить масштаб</u> на графике возможно любым из следующих способов:

- По времени: нажмите на иконку приближения интервала времени (иконка с горизонтальными стрелками) и выделите область по горизонтали.
- В интервале показаний: нажмите на иконку приближения интервала показаний (иконка с вертикальными стрелками) и выделите область по вертикали.
- По времени и по показаниям: нажмите на иконку приближения участка (иконка кадрирования) и выделите нужную область на графике.

Чтобы <u>сбросить масштаб</u> графика, нажмите кнопку «Сбросить масштаб».

## 7.5 Каналы данных

Для управления каналами данных перейдите на вкладку «Каналы данных» панели управления (см. скриншот ниже).

| URUS 🖉                      |                  |                     |                                  | Карта                                   | а 💭 🛛 Вь | ійти [→ |
|-----------------------------|------------------|---------------------|----------------------------------|-----------------------------------------|----------|---------|
| Пользователи<br>Организации | панель з<br>Исто | иправлени.<br>ЧНИКИ | я   источники данных<br>I Данных |                                         | + 0      | оздать  |
| Группы                      | Q                |                     |                                  |                                         |          |         |
| Устройства                  |                  | ID                  | НАЗВАНИЕ                         | устройства                              |          |         |
| Источники данных            | >                | 3                   |                                  |                                         | Ĥ        | 1       |
| Точки                       |                  |                     |                                  | × •                                     |          |         |
| Приложения                  | >                | 5                   | production-cluster               | × • • • • • • • • • • • • • • • • • • • | Û        | L       |
|                             | >                | 4                   | pipeline-tester                  |                                         | Û        | R       |
|                             | >                | 6                   |                                  | X (                                     | Ũ        | R       |
|                             | >                | 8                   | Charles and the second           |                                         | Û        | R       |

Рис. 26: Вкладка «Каналы данных»

В верхней части вкладки расположены строка поиска и кнопка добавления канала данных («Создать»).

Список каналов — таблица со следующими столбцами:

- 1. ID уникальный идентификатор канала данных.
- 2. Название название канала данных.
- 3. Устройства перечень устройств, привязанных к каналу данных.
- 4. Иконки удаления (корзина) и редактирования (карандаш) канала данных.

Администратор может управлять каналами данных. Для этого доступны следующие операции:

создание нового канала данных (см. раздел «Создание канала данных»);

- редактирование существующего канала данных (см. раздел «Редактирование существующего канала данных»);
- удаление существующего канала данных (см. раздел «Удаление канала данных»).

#### 7.5.1 Создание канала данных

Создание нового канала данных производится на форме создания канала данных (см. скриншот ниже).

| URUS                        | Карта                                                            | ∭ Выйти [→ |
|-----------------------------|------------------------------------------------------------------|------------|
| Пользователи<br>Организации | панель управления   источники данных   создание источника данных |            |
| Группы                      |                                                                  |            |
| Устройства                  | Название Токен                                                   | R          |
| Источники данных            | Устройства 🗸                                                     |            |
| Точки                       |                                                                  |            |
| Приложения                  |                                                                  |            |
|                             | Принимать сообщения от неизвестных устройств<br>Отменить Создать |            |
|                             |                                                                  |            |
|                             |                                                                  |            |
|                             |                                                                  |            |
|                             |                                                                  |            |

Рис. 27: Форма создания канала данных

Чтобы создать новый канал данных, выполните следующие шаги:

- 1. В боковой панели выберите пункт «Каналы данных».
- 2. В правом верхнем углу нажмите кнопку «Создать».
- 3. Заполните поля формы:

| URUS Ø           | Карта 🖽 Выйти                                                                                                    | [→ |
|------------------|----------------------------------------------------------------------------------------------------|----|
| Пользователи     | панель управления   источники данных   создание источника данных                                                                                                    |    |
| Организации      | 🤄 Создание источника данных                                                                                                    |    |
| Группы           |                                                                                                    |    |
| Устройства       | Hasaanue Token Token Co Solo Constantion - Constantion - C |    |
| Источники данных | Устройства<br>выблано 15 устройств                                                                                                    |    |
| Точки            |                                                                                                    |    |
| Приложения       |                                                                                                    |    |
|                  | Принимать сообщения от неизвестных устройств                                                                                                    |    |
|                  | Отменить Создать                                                                                                    |    |
|                  |                                                                                                    |    |
|                  |                                                                                                    |    |
|                  |                                                                                                    |    |
|                  |                                                                                                    |    |

Рис. 28: Заполненная форма создания канала данных

- 4. Чтобы включить автоопределение устройств, установите чекбокс «Принимать сообщения от неизвестных устройств».
- 5. Нажмите кнопку «Создать».

Будет создан новый канал данных. Откроется вкладка «Каналы данных».

### 7.5.2 Редактирование существующего канала данных

Чтобы отредактировать существующий канал данных, выполните следующие шаги:

- 1. В боковой панели выберите пункт «Каналы данных».
- 2. В перечне каналов найдите нужный.

- 3. Нажмите на иконку карандаша («Редактировать») напротив нужного канала данных.
- 4. Отредактируйте поля формы (см. скриншот ниже).

| URUS /                      |                          |                                                                    |                             |                            | Карта 🗍 | Выйти [→ |
|-----------------------------|--------------------------|--------------------------------------------------------------------|-----------------------------|----------------------------|---------|----------|
| Пользователи<br>Организации | панель управл<br>← Редак | ения ј источники данных ј редактировани<br>ТИРОВАНИЕ ИСТОЧНИКА ДАН | ие источника данных<br>ННЫХ |                            |         |          |
| Группы                      |                          |                                                                    |                             |                            |         |          |
| Устройства                  |                          | Название<br>production-cluster                                     | Токен                       |                            | Ø D     |          |
| Источники данных            |                          | Устройства<br>выбрано 15 устройств                                 |                             |                            |         |          |
| Точки                       |                          |                                                                    |                             |                            |         |          |
| Приложения                  | Устройства               |                                                                    |                             |                            |         |          |
|                             | Q                        |                                                                    |                             |                            |         |          |
|                             | ID                       | внешний id                                                         | название                    | комментарий                |         |          |
|                             | 54                       |                                                                    |                             | Lorem ipsum dolor sit amet |         | ×        |
|                             | 32                       | Constant in the local data the                                     |                             | Lorem ipsum dolor sit amet |         | ×        |
|                             | 26                       |                                                                    |                             | Lorem ipsum dolor sit amet |         | ×        |
|                             | 23                       | c1                                                                 | ×                           | Lorem ipsum dolor sit amet |         | ×        |

Рис. 29: Редактирование канала данных

5. Скопируйте токен аутентификации при необходимости — нажмите на иконку «Копировать» в поле «Токен».

Настройки канала данных будут изменены. Откроется вкладка «Каналы данных».

#### 7.5.2.1 Изменение токена аутентификации

Чтобы изменить токен аутентификации, выполните шаги:

- 1. В боковой панели выберите пункт «Каналы данных».
- 2. В перечне каналов найдите нужный.

- 3. Нажмите на иконку карандаша («Редактировать») напротив нужного канала данных.
- 4. Нажмите кнопку обновления токена.
- 5. В появившейся форме подтвердите изменение токена аутентификации. Будет сгенерирован новый токен.
- 6. Скопируйте новый токен при необходимости нажмите на иконку «Копировать» в поле «Токен».

### 7.5.3 Удаление канала данных

Чтобы удалить существующий канал данных, выполните следующие шаги:

- 1. В боковой панели выберите пункт «Каналы данных».
- 2. В перечне каналов найдите нужное.
- 3. Нажмите на иконку корзины («Удалить») напротив нужного канала.
- 4. В появившейся форме подтвердите удаление.

Канал данных будет удален. Отобразится вкладка «Каналы данных».

## 7.6 Точки

Точки отображаются на карте в веб-интерфейсе Продукта. Управление точками выполняется на вкладке «Точки» панели управления (см. скриншот ниже).

| URUS Ø                                |                                                |     |            |                     |                     |            | Карта 🗍      | Выйти [→    |
|---------------------------------------|------------------------------------------------|-----|------------|---------------------|---------------------|------------|--------------|-------------|
| Пользователи<br>Организации<br>Группы | панель управления   точки<br><b>Точки</b><br>Q | Y   |            | Α                   | 1 WIND              |            | E            | — Создать   |
| Устройства                            | 196 • Активная сессия                          | ⁄ Ū | Активность | сессии 🗸            | Начало сессии       | Ë          | Конец сессии | Ë           |
| Источники данных                      |                                                |     | Сессии     | Измерения На        | астройки            |            | + Доба       | вить сессию |
| Точки                                 | 44 • Активная сессия<br>MapMakers              | ℓΰ  | ID         | начало              | конец               | устройство |              |             |
| Приложения                            | 84 • Активная сессия                           | ₽Ŭ  | • 847      | 08.09.2021<br>14:05 | 08.09.2022<br>14:05 | U01        |              |             |
|                                       |                                                |     | • 849      | 08.09.2021<br>14:05 | 08.09.2022<br>14:05 | U0200      | •            |             |
|                                       | 85 • Активная сессия                           | ℓΰ  | • 909      | 08.09.2021<br>14:05 | 08.09.2022<br>14:05 |            |              |             |
|                                       | 86 • Активная сессия                           | ₽Ĵ  |            |                     |                     |            |              |             |
|                                       | 87 • Активная сессия                           | ℓÔ  |            |                     |                     |            |              |             |
|                                       | 88 • Активная сессия                           | ℓÛ  |            |                     |                     |            |              |             |

Рис. 30: Раздел «Точки» панели управления

Основная рабочая область состоит из следующих элементов:

- Строка для поиска по названию точки.
- Создать кнопка создания новой точки.
- Список точек, состоящий из элементов:
  - идентификатор точки;
  - признак активности точки;
  - название точки;
  - иконка редактирования точки;
  - иконка удаления точки.
- Панель основных данных о выбранной точке, состоит из следующих элементов:
  - вкладки «Сессия», «Измерения» и «Настройки»;

- поля фильтров (доступный набор фильтров зависит от выбранной вкладки);
- кнопки управления (количество и назначения кнопок зависят от выбранной вкладки);
- таблица с данными в зависимости от выбранной вкладки.

Администратор может управлять точками. Для этого доступны следующие операции:

- создание новой точки (см. раздел «Создание новой точки»);
- редактирование существующей точки (см. раздел «Редактирование существующей точки»);
- добавление точек в группу (см. раздел «Добавление точек в группу»);
- управление сессиями для точки: активация, деактивация (см. раздел «Работа с сессиями»);
- управление измерениями для точки: создание, редактирование, настройка рассылок, удаление (см. раздел «Работа с изменениями»);
- удаление точки (см. раздел «Удаление точки»).

### 7.6.1 Создание новой точки

Чтобы создать новую точку, выполните шаги:

- 1. В боковой панели выберите пункт «Точки».
- 2. В правом верхнем углу вкладки нажмите кнопку «Создать».
- 3. Заполните поля формы (см. скриншот ниже). Поля, обязательные для заполнения, отмечены звездочкой (\*).

| URUSØ                          |                           |                             |          |   |                |                  |                  | Карта 🗍      | Выйти [→ |
|--------------------------------|---------------------------|-----------------------------|----------|---|----------------|------------------|------------------|--------------|----------|
| Пользователи                   | панель управле<br>← Созда | ения   точки   создание точ | ки       |   |                |                  |                  |              |          |
| Группы                         |                           |                             |          |   | Настройки АОІ  |                  |                  |              |          |
| Устройства<br>Источники данных |                           | Название*                   |          |   | O <sub>3</sub> | ~                | H <sub>2</sub> S | ~            |          |
| Точки                          |                           | Широта*                     | Долгота* |   | PM 2.5         | ~                | PM 10            | ~            |          |
| Приложения                     |                           | Часовой пояс                |          |   | со             | ~                | SO2              | ~            |          |
|                                |                           | Группы                      |          | ~ | NO2            | ~                |                  |              |          |
|                                |                           |                             |          |   | Общие настрой  | іки              |                  | _            |          |
|                                |                           | Отменить                    |          |   | Включить наг   | травление и ској | оость ветра      | Bключить AQI |          |
|                                |                           |                             |          |   |                |                  |                  |              |          |
|                                |                           |                             |          |   |                |                  |                  |              |          |

Рис. 31: Форма создания точки

4. Нажмите кнопку «Сохранить».

Созданная точка появится в общем списке и отобразится на карте.

#### 7.6.2 Редактирование существующей точки

Чтобы отредактировать существующую точку, выполните шаги:

- 1. В боковой панели выберите пункт «Точки».
- 2. В списке точек найдите нужную и нажмите на иконку карандаша справа от нее.
- 3. В появившейся форме (аналогична форме создания точки) измените нужные поля.
- 4. Нажмите кнопку «Сохранить».

### 7.6.3 Работа с сессиями

Список сессий и операции над ними доступны на вкладке «Сессии» раздела «Точки» (см. скриншот ниже).

| URUS                        |                                          |     |              |                     |                     |                   | Карта 🗍      | Выйти (→    |
|-----------------------------|------------------------------------------|-----|--------------|---------------------|---------------------|-------------------|--------------|-------------|
| Пользователи<br>Организации | панель управления   точки<br>Точки       | V   |              |                     |                     |                   | •            | – Создать   |
| Группы                      | Q                                        |     |              | Α                   | I WIND              |                   |              |             |
| Устройства                  | 196 • Активная сессия                    | ℓÔ  | Активность о | сессии 🗸            | Начало сессии       | Ë                 | Конец сессии | Ë           |
| Источники данных            | Стертоподетин                            |     | Сессии       | Измерения На        | стройки             |                   | + Добав      | зить сессию |
| Точки                       | 44 • Активная сессия<br>MapMakers        | ∥ ΰ | ID           | начало              | конец               | устройство        |              |             |
| Приложения                  | 84 • Активная сессия                     | ∕₽Ď | • 847        | 08.09.2021<br>14:05 | 08.09.2022<br>14:05 | U01               |              |             |
|                             |                                          |     | • 849        | 08.09.2021<br>14:05 | 08.09.2022<br>14:05 | U02 <b>00_110</b> | •            |             |
|                             | <ul> <li>85 • Активная сессия</li> </ul> | ℓÔ  | • 909        | 08.09.2021<br>14:05 | 08.09.2022<br>14:05 |                   |              |             |
|                             | 86 • Активная сессия                     | ℓŪ  |              |                     |                     |                   |              |             |
|                             | 87 • Активная сессия                     | ℓÛ  |              |                     |                     |                   |              |             |
|                             | 88 • Активная сессия                     | ℓŌ  |              |                     |                     |                   |              |             |

Рис. 32: Вкладка «Сессии» раздела «Точки»

В верхней части вкладки располагаются поля фильтров (фильтрация возможна по активности сессии, дате и времени начала, дате и времени конца сессии) и кнопка создания сессии («Добавить сессию»).

Общий список сессий представляет собой таблицу со столбцами:

- ID идентификатор сессии.
- Начало дата и время начала сессии.
- Конец дата и время окончания сессии.
- Устройство идентификатор устройства, для которого создана сессия.

— Переключатель (ползунок) активности сессии.

Доступны следующие операции с сессиями:

- создание новой сессии;
- включение сессии;
- выключение сессии.

Примечание. Удаление сессии не предусмотрено.

Чтобы создать новую сессию, выполните шаги:

- 1. В боковой панели выберите пункт «Точки».
- 2. В списке точек найдите нужную и нажмите на нее.
- 3. На вкладке «Сессии» нажмите кнопку «Добавить сессию».
- 4. В открывшейся форме (см. скриншот ниже) заполните поля.

| URUS /                      |                           |                                   |                       |                   |             | Карта 🗍        | Выйти [→ |
|-----------------------------|---------------------------|-----------------------------------|-----------------------|-------------------|-------------|----------------|----------|
| Пользователи<br>Организации | панель управле<br>← Созда | ния   точки   создал<br>НИС ССССИ | ние сессии            |                   |             |                |          |
| Группы<br>Устройства        |                           | Новая сессия                      |                       |                   |             |                |          |
| Источники данных            |                           | Устройство*                       |                       | ~                 | Комментарий |                |          |
| Точки                       |                           |                                   |                       |                   |             |                |          |
| Приложения                  |                           | Отменить                          |                       |                   |             |                |          |
|                             | Текущие сес               | сии 506-формаль,                  | дегид                 |                   |             |                |          |
|                             |                           | ID НАЧАЛ                          | о сессии              | конец сесии       | устройство  | комментарий    |          |
|                             | •                         | 847 08.09.                        | 2021   14:05          | 27.010.2022 16:08 | Uo          | замена оборудо | вания    |
|                             | •                         | 849 08.09.                        | 2021   14:05          | 27.010.2022 16:08 | Uc          | перезагрузка   |          |
|                             |                           | 000 02 00 ·                       | 2021   1 <i>1</i> +05 | 27 010 2022 12.00 |             | _              |          |

Рис. 33: Форма создания новой сессии

5. Нажмите кнопку «Создать».

Созданная сессия появится на вкладке «Сессии» для выбранной точки.

Чтобы включить сессию, выполните шаги:

- 1. В боковой панели выберите пункт «Точки».
- 2. В списке точек найдите нужную и нажмите на нее.
- 3. Перейдите на вкладку «Сессии».
- 4. Выберите нужную сессию и переведите ползунок включения сессии вправо.

Сессия будет включена.

Чтобы выключить сессию, выполните шаги:

- 1. В боковой панели выберите пункт «Точки».
- 2. В списке точек найдите нужную и нажмите на нее.
- 3. Перейдите на вкладку «Сессии».
- 4. Выберите нужную сессию и переведите ползунок включения сессии влево.

Сессия будет выключена, и данные, поступающие в пределах сессии, перестанут обрабатываться.

## 7.6.4 Работа с измерениями

Список измерений и операции над ними доступны на вкладке «Измерения» раздела «Точки» (см. скриншот ниже).

| URUSØ                       |                                    |            |                      |                             |                | Карта ∭ Выйти [→      |
|-----------------------------|------------------------------------|------------|----------------------|-----------------------------|----------------|-----------------------|
| Пользователи<br>Организации | панель управления   точки<br>Точки | $\nabla$   |                      |                             |                | + Создать             |
| Группы                      | Q                                  |            | 506-формальдегид 🛛 🗖 | I WIND                      |                |                       |
| Устройства                  | 196 • Активная сессия              | ∕₽Û        | Типы веществ 🗸 🗸     | Размер окна                 | ∨ Пользо       | вательские рассылки 🗸 |
| Источники данных            |                                    |            | Сессии Измерения На  | стройки                     | авить рассылку | + Добавить измерения  |
| Точки                       | 44 • Активная сессия<br>MapMakers  | ℓŮ         | id Ha3Bak            | не                          | PA3MEP OKHA    |                       |
| Приложения                  | 84 • Активная сессия               | ΖŨ         | 2598 CH20-5          | 06_1∨ (мг/м³)               | 20 минут       | Û Û                   |
|                             |                                    |            | 2286 CH20-5          | 06_1v (мг/м³)               | 0              | D Q D                 |
|                             | 85 • Активная сессия               | ∥ ΰ        | 2288 CH20-5          | 506_2∨ (мг/м³)              | 0              | 🖸 📮 î                 |
|                             | 26                                 | <i>ℓ</i> Ĥ | 2598 CH2O            | мгновенный (ppm)            | 20 минут       | D Q D                 |
|                             | о Активная сессия                  |            | 2286 Концен          | нтрация CH₂O (формальдегид) | 0              | ļ Ū                   |
|                             | 87 • Активная сессия               | ∕LÛ        | 2288 Концен          | нтрация CO (ppm)            | сутки          | 🖸 📮 Ū                 |
|                             |                                    |            | 2598 Конце           | нтрация СО (мг/м³)          | сутки          | D Q D                 |
|                             | 88 • Активная сессия               | ∥ Ū        | _                    |                             |                |                       |

Рис. 34: Вкладка «Измерения» раздела «Точки»

В верхней части вкладки располагаются поля фильтров (фильтрация возможна по типам веществ, размеру окна измерения и наличию пользовательских рассылок) и кнопки добавления рассылок и измерений («Добавить рассылку» и «Добавить измерения»).

Общий список измерений представляет собой таблицу со столбцами:

- Чекбоксы выбора измерений.
- ID идентификатор измерения.
- Название название измерения (измеряемый показатель).
- Размер окна размер окна усреднения (за какое временное окно использовать значения, между которыми производить усреднение).
- Иконки управления измерениями.

Доступны следующие операции с измерениями:

- создание нового измерения;
- создание уведомлений;
- создание рассылок;
- редактирование информации о существующем измерении;
- удаление измерения.

Чтобы создать новое измерение, выполните шаги:

- 1. В боковой панели выберите пункт «Точки».
- 2. В списке точек найдите нужную и нажмите на нее.
- 3. На вкладке «Измерения» нажмите кнопку «Добавить измерения».
- 4. В открывшейся форме (см. скриншот ниже) заполните поля.

| URUS                  |                                                                         |                                             |                                                                         | Карта 🗍 🛛 В                 | ыйти [→ |
|-----------------------|-------------------------------------------------------------------------|---------------------------------------------|-------------------------------------------------------------------------|-----------------------------|---------|
| Пользователи          | панель управления і точки і создание изм<br><b> — Создание измерени</b> | <sup>ерения</sup><br>1 <b>я 506-формаль</b> | дегид                                                                   |                             |         |
| Организации<br>Группы | Новое измерение                                                         |                                             |                                                                         |                             |         |
| Устройства            | Доступные измерения                                                     |                                             |                                                                         | ~                           |         |
| Источники данных      |                                                                         |                                             |                                                                         |                             |         |
| Приложения            | Отменить                                                                |                                             | <ul> <li>Предварительное вычисление</li> <li>Присылать алерт</li> </ul> | Использовать только для арі |         |
|                       | <b>Текущие измерения</b> 506-формальдег                                 | ид                                          |                                                                         |                             |         |
|                       | ID                                                                      | НАЗВАНИЕ                                    | РАЗМЕР ОКНА                                                             |                             |         |
|                       | 2598                                                                    | CH20-506_1v (мг/м³)                         | 20 минут                                                                | Û                           | l_      |
|                       | 2286                                                                    | CH20-506_1v (мг/м³)                         | 0                                                                       | Û                           | R       |
|                       | 2288                                                                    | CH20-506_2v (мг/м³)                         | 0                                                                       | Û                           | R       |
|                       | 2286                                                                    | CH20-506_1v (мг/м³)                         | 0                                                                       | Û                           | l_      |

Рис. 35: Форма создания измерения

5. Нажмите кнопку «Сохранить».

Созданное измерение появится на вкладке «Измерения» для выбранной точки.

Чтобы создать уведомление для измерения, выполните шаги:

- 1. В боковой панели выберите пункт «Точки».
- 2. В списке точек найдите нужную и нажмите на нее.
- 3. На вкладке «Измерения» нажмите на иконку колокольчика справа от измерения.
- 4. В открывшейся форме (см. скриншот ниже) заполните поля.

| RUSØ            |                    |                                   |                        |                         |   |        | Карта 🗍 🛛 Вы      | ыйти [→ |
|-----------------|--------------------|-----------------------------------|------------------------|-------------------------|---|--------|-------------------|---------|
| ользователи     | ПАНЕЛЬ УПРАВЛЕНІ   | <b>ия</b>   точки                 |                        |                         |   |        |                   |         |
| рганизации      | Точки              | $\nabla$                          |                        |                         |   |        | + c               |         |
| ууппы           | Q                  |                                   |                        |                         |   | ×      |                   |         |
| тройства        | 196 ●              | точка:<br>измерение: СН20-50      | ения для<br>06.2v (мг. | (M3)                    |   | Поль   | зовательские расс | ылки 🗸  |
| сточники данных | 50                 | Добавить пользователей из групп   | ы<br>ы                 | m- <i>)</i>             | ~ | ылку   | + Добавить изи    | ерения  |
| очки            | 44 •<br>M          | Наименование группы               |                        |                         |   | • окна |                   |         |
| риложения       | 84 ●               | Пользователи<br>Выбрано 7 человек |                        |                         | ~ | іут    | Û                 | Û       |
|                 | Ne                 | Correctioned × Country            | Gree Ceprese           | ×                       |   |        | Ģ                 | Û       |
|                 | 85 •               |                                   | ×) (                   | ×                       |   |        |                   | Û       |
|                 | N                  | Отменить Сохранить                |                        |                         |   | іут    | Ç 🖸               | Û       |
|                 | 86 •<br>N <u>t</u> |                                   |                        |                         |   |        | Ą                 | Û       |
|                 | 87 • Активная      | сессия 🖉 🗋                        | 2288                   | Концентрация СО (ppm)   |   | сутки  |                   | Û       |
|                 |                    |                                   | 2598                   | Концентрация СО (мг/м³) |   | сутки  | P Q               | Û       |
|                 | 88 • Avturburg     | CRECING L Î                       |                        |                         |   |        |                   |         |

Рис. 36: Форма создания уведомления

5. Нажмите кнопку «Сохранить».

Чтобы создать рассылку для измерения, выполните шаги:

- 1. В боковой панели выберите пункт «Точки».
- 2. В списке точек найдите нужную и нажмите на нее.

- 3. На вкладке «Измерения» нажмите на кнопку «Добавить рассылку».
- 4. В открывшейся форме (см. скриншот ниже) заполните поля.

| URUS Ø           |                                                                   | Карта 🎦 Выйти 🗗                    |
|------------------|-------------------------------------------------------------------|------------------------------------|
| Пользователи     | панель управления   точки                                         |                                    |
| Организации      | Точки                                                             | Х Создать                          |
| Группы           | Q Добавление рассылки для польз                                   | ювателей                           |
| Устройства       | 196 • Активна Измерения<br>Выбрано 6 измерений                    | Добавить измерения<br>〜            |
| Источники данных | Сне торицинано<br>(CH20-506_1v (мг/м³) ×) (CH20-506_2v (мг/м³) ×) | Концентрация СО (мг/м³) ×          |
| Точки            | 44 • Активна Концентрация СО (мг/м³) × СН20-506_2v (мг/м³)        | × CH20-506_1v (mr/m³) ×            |
| Приложения       | MapMakers<br>Пользователи<br>Выбрано 7 человек                    | , Û ∠                              |
|                  | 84 Activities<br>Activities Angelik X (Exceeds Core Copression X) | frame loget ×                      |
|                  | Talahin kalony × Baaraa dagaali ×                                 | Ū e                                |
|                  | 85 AKTVIEHA                                                       | <del>1</del> 8                     |
|                  |                                                                   |                                    |
|                  | 86 Активна<br>Отменить Добавить                                   | Û L                                |
|                  |                                                                   | Ū @                                |
|                  | 87 • Активна 🛛 🖉 🔽 2286 Концентрация СО (г                        | мг/м <sup>а</sup> ) 20 минут 💥 🛈 🖉 |
|                  | 88 🔹 Активна 📋 🖉 🔽 2288 СН20-506_2v (мг/м³)                       | 20 минут 🗍 🖉                       |

Рис. 37: Форма создания рассылки

5. Нажмите кнопку «Добавить».

Чтобы редактировать данные о существующем измерении, выполните шаги:

- 1. В боковой панели выберите пункт «Точки».
- 2. В списке точек найдите нужную и нажмите на нее.
- 3. На вкладке «Измерения» нажмите кнопку «Добавить измерения».
- 4. Внизу открывшейся формы (см. скриншот ниже) выберите нужное измерение.

#### Карта ∭ Выйти [→

| UKUS#            |                                     |                     |                               | карта Щ выити [→          |
|------------------|-------------------------------------|---------------------|-------------------------------|---------------------------|
| Пользователи     | ПАНЕЛЬ УПРАВЛЕНИЯ   ТОЧКИ   СОЗДАНИ | ИЕ ИЗМЕРЕНИЯ        |                               |                           |
| Организации      | Создание измере                     | ения 506-формаль    | дегид                         |                           |
| Группы           | Новое измерение                     |                     |                               |                           |
| Устройства       | nobec ismeperine                    |                     |                               |                           |
| Источники данных | Доступные измере                    | вия                 |                               | ~                         |
| Тошки            |                                     |                     |                               |                           |
| ТОЧКИ            | Отменить                            |                     | Предварительное вычисление Ис | пользовать только для арі |
| Приложения       |                                     |                     | 🗌 Присылать алерт             |                           |
|                  |                                     |                     |                               |                           |
|                  | Текущие измерения 506-форма         | льдегид             |                               |                           |
|                  | ID                                  | название            | РАЗМЕР ОКНА                   |                           |
|                  | 2598                                | CH20-506_1v (мг/м³) | 20 минут                      | ů Z                       |
|                  | 2286                                | CH20-506_1v (мг/м³) | 0                             | ů Z                       |
|                  | 2288                                | CH20-506_2v (мг/м³) | 0                             | Û L                       |
|                  | 2286                                | CH20-506_1v (мг/м³) | 0                             | Û L                       |

Рис. 38: Форма создания измерения

- 5. Нажмите на иконку карандаша («Редактировать») справа от нужного измерения.
- 6. В появившейся форме измените нужные поля.
- 7. Нажмите кнопку «Сохранить».

Данные об измерении будут обновлены.

Чтобы удалить измерение, выполните шаги:

- 1. В боковой панели выберите пункт «Точки».
- 2. В списке точек найдите нужную и нажмите на нее.
- 3. На вкладке «Измерения» нажмите на иконку корзины справа от измерения.
- 4. В появившейся форме подтвердите удаление.

Измерение будет удалено из общего списка.

### 7.6.5 Удаление точки

Чтобы удалить точку, выполните шаги:

- 1. В боковой панели выберите пункт «Точки».
- 2. В списке точек найдите нужную и нажмите на иконку корзины справа от нее.
- 3. В появившейся форме подтвердите удаление.

Точка будет удалена из общего списка.

# 7.7 Приложения

Продукт предусматривает доступ приложений к данным Телеметрии, для приложений предусмотренно JSON API, работающее поверх протокола HTTP.

Описание методов API приведено в документе «API для доступа к данным» Продукта. Управление приложениями выполняется в разделе «Приложения» панели управления (см. скриншот ниже).

| URUS /           |              |                            | Карта Д       | выйти [→ |
|------------------|--------------|----------------------------|---------------|----------|
| Пользователи     | ПАНЕЛЬ УПРАВ | <b>вления</b>   приложения |               |          |
| Организации      | прилож       | сения                      |               |          |
| Группы           | Q            |                            |               |          |
| Устройства       | ID           | НАЗВАНИЕ                   | ГРУЛПЫ САЙТОВ |          |
| Источники данных | 2            |                            |               | R        |
| Приложения       | 3            |                            |               | R        |
|                  | 4            |                            |               | R        |
|                  | 5            | teran test app             |               | R        |
|                  | 6            | test                       |               | R        |
|                  | 7            |                            |               | R        |
|                  | 5            | teran test app             |               | L        |

Рис. 39: Раздел «Приложения» панели управления

Основная рабочая область состоит из следующих элементов:

- Строка для поиска по названию приложения.
- Создать кнопка создания нового приложения.
- Список приложений в формате таблицы со столбцами:
  - ID идентификатор приложения.
  - Название название приложения.
  - Группы сайтов точки, входящие в приложение.
- Кнопки навигации по общему списку приложений и общее количество страниц в списке.

Администратор может управлять приложениями. Для этого доступны следующие операции:

 создание нового приложения (см. раздел «Создание нового приложения»);
- редактирование существующего приложения (см. раздел «Редактирование существующего приложения»);
- удаление приложения (см. раздел «Удаление приложения»).

### 7.7.1 Создание нового приложения

Чтобы создать новое приложение, выполните шаги:

- 1. В боковой панели выберите пункт «Приложения».
- 2. Нажмите кнопку «Создать».
- 3. В отрывшейся форме заполните поля:
- Название название приложения (поле ввода).
- Группы сайтов сайты, которым будет предоставлен доступ (раскрывающийся список с множественным выбором).
- 4. Нажмите кнопку «Создать».

Созданное приложение появится в общем списке; для него будет создан токен аутентификации, который будет отображен в вебинтерфейсе.

### 7.7.2 Редактирование существующего приложения

Чтобы редактировать информацию о существующем приложении, выполните шаги:

- 1. В боковой панели выберите пункт «Приложения».
- 2. В списке приложений найдите нужное и нажмите на иконку карандаша («Редактировать») справа от него.
- 3. В появившейся форме (см. скриншот ниже) измените необходимые значения.

| URUS#            |                                                            |         | Карта 🗍                | Выйти [→ |
|------------------|------------------------------------------------------------|---------|------------------------|----------|
| Пользователи     | панель управления   приложения   редактирование приложения | $\odot$ | Сгенерирован АРІ токен | ×        |
| Организации      | Редактирование приложения                                  |         |                        |          |
| Группы           |                                                            |         |                        |          |
| Устройства       | Название Группы сайтов Выбрано 3 группы                    |         | ~                      |          |
| Источники данных |                                                            |         | ×                      |          |
| Точки            | ······································                     |         |                        |          |
| Приложения       |                                                            |         |                        |          |
|                  |                                                            |         |                        |          |
|                  | Обновить АРІ токен Сохранить                               |         |                        |          |
|                  |                                                            |         |                        |          |
|                  |                                                            |         |                        |          |
|                  |                                                            |         |                        |          |
|                  |                                                            |         |                        |          |
|                  |                                                            |         |                        |          |
|                  |                                                            |         |                        |          |

Рис. 40: Форма редактирования приложения

4. Нажмите кнопку «Сохранить». Изменения будут сохранены.

#### 7.7.2.1 Обновление АРІ токена приложения

Чтобы обновить API токен, выполните шаги:

- 1. В боковой панели выберите пункт «Приложения».
- 2. В списке приложений найдите нужное и нажмите на иконку карандаша («Редактировать») справа от него.
- 3. В появившейся форме нажмите кнопку «Обновить API токен».
- 4. Подтвердите изменение токена в открывшейся форме.
- 5. Нажмите кнопку «Сохранить».

**Примечание**. Приложения, использующие старую версию токена (до обновления), перестанут работать.

### 7.7.3 Удаление приложения

Чтобы удалить существующее приложение, выполните шаги:

- 1. В боковой панели выберите пункт «Приложения».
- 2. В списке приложений найдите нужное и нажмите на иконку корзины справа от него.
- 3. В появившемся окне подтвердите удаление.

Приложение будет удалено.

## 8 Резервное копирование

Предусмотрено резервное копирование следующих данных:

- данные, собранные датчиками (телеметрия), в т.ч. архивные данные;
- данные пользователей Продукта;
- сервисные настройки Продукта.

Чтобы выполнить резервное копирование, выполните шаги:

- 1. В веб-интерфейсе Продукта перейдите в раздел «Обслуживание».
- 2. Нажмите кнопку «Резервное копирование». Дождитесь завершения операции.

**Примечание**. При необходимости допускается выполнить резервное копирование состояния ВМ встроенными средствами системы виртуализации.

# 9 Удаление Продукта

Удаление Продукта происходит путем удаления ВМ, на которой он был развернут. **Важно!** Удаленные данные <u>невозможно восстановить</u>: перед удалением убедитесь, что выполнено резервное копирование нужных данных (см. раздел «Резервное копирование»).

**Примечание**. При наличии дополнительной конфигурации со стороны инфраструктуры организации (балансировщики нагрузки, учетные записи SMTP, и т.д.) перед удалением Продукта удалите эти зависимости в соответствии с локальным регламентом.

# 10 Аварийные ситуации

Возможные аварийные ситуации, а также пути их устранения перечислены в подразделах ниже.

## 10.1 Не отобразился логин и пароль администратора при установке Продукта

Описание ситуации:

Не отобразился логин и пароль администратора при установке Продукта.

Возможная причина неисправности:

Продукт установлен некорректно.

Варианты устранения проблемы:

Переустановить ВМ с дистрибутивом Продукта.

### 10.2 Заполнен жесткий диск

Описание ситуации:

При работе Продукта появляется сообщение о заполнении диска.

Возможная причина неисправности:

Закончилось место на жестком диске.

10 Аварийные ситуации

Варианты устранения проблемы:

<u>Вариант 1</u>: Увеличить размер используемого жесткого диска средствами системы виртуализации.

<u>Вариант 2</u>: Использовать инструмент расширения диска в разделе «Обслуживание» веб-интерфейса Продукта.

## 10.3 Повреждение данных после перезапуска ВМ

Описание ситуации:

Повреждение данных после перезапуска ВМ, в вебинтерфейсе Продукта отображается ошибка 500.

Возможная причина неисправности:

Некорректное завершение работы ВМ (например, непредвиденное завершение работы ВМ при отключении питания): возможно повреждение файловой структуры.

Варианты устранения проблемы:

Дождаться завершения автоматической процедуры восстановления данных. Если ошибка осталась, обратиться в техническую поддержку Продукта support@urusit.com.

### 10.4 Не применились обновления Продукта

Описание ситуации:

Не отобразились ожидаемые изменения после обновления Продукта.

Возможная причина неисправности:

10.3 Повреждение данных после перезапуска ВМ

Обновление выполнено некорректно.

Отсутствие нового изменения в лицензии пользователя.

Варианты устранения проблемы:

1. Создать снимок BM (snapshot) средствами системы виртуализации.

2. Откатить BM к исходному состоянию и переустановить обновление. Если ошибка осталась, обратиться в техническую поддержку Продукта support@urusit.com.